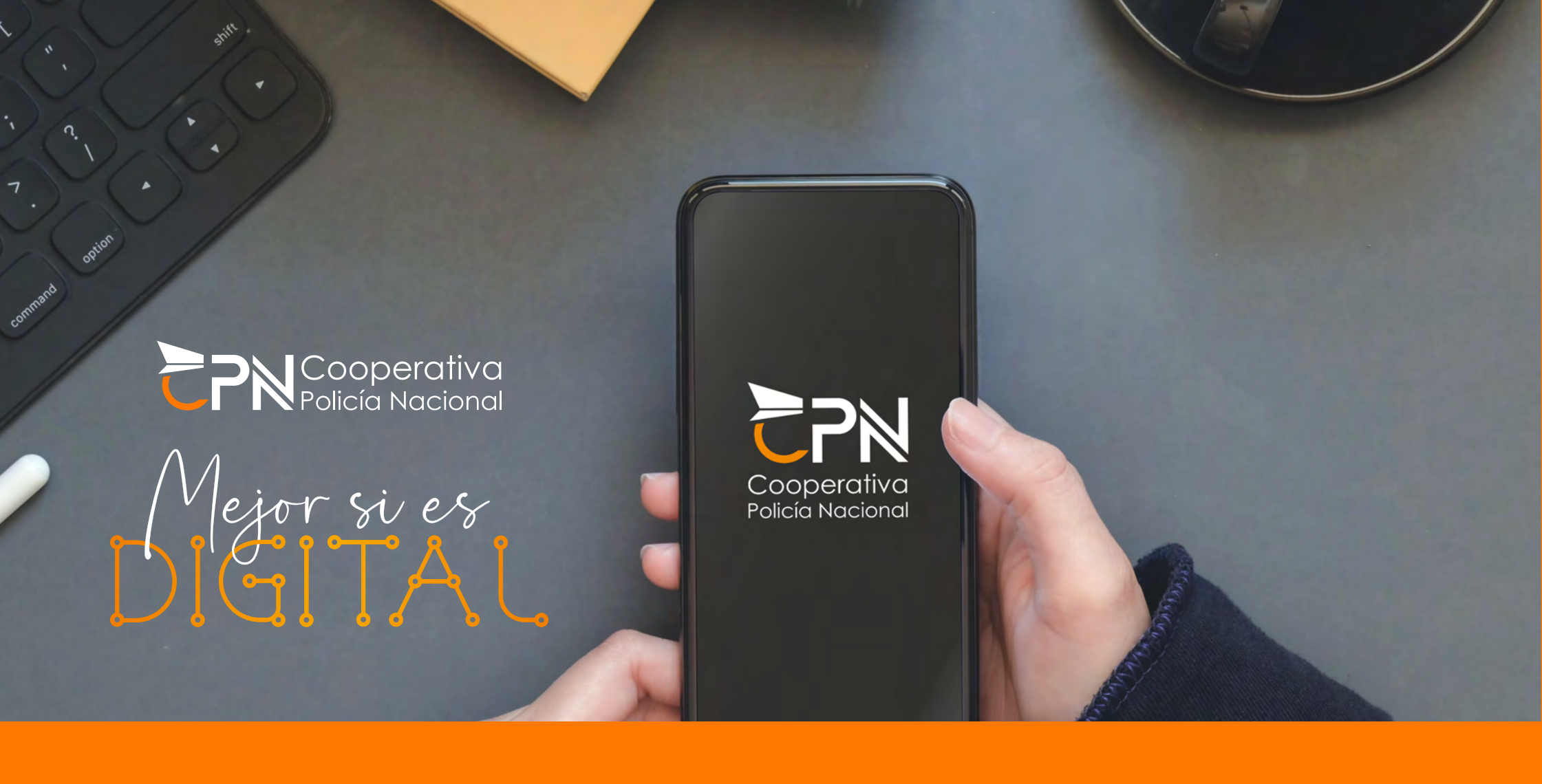

APP CPN MÓVIL Instructivo 2020

## ÍNDICE

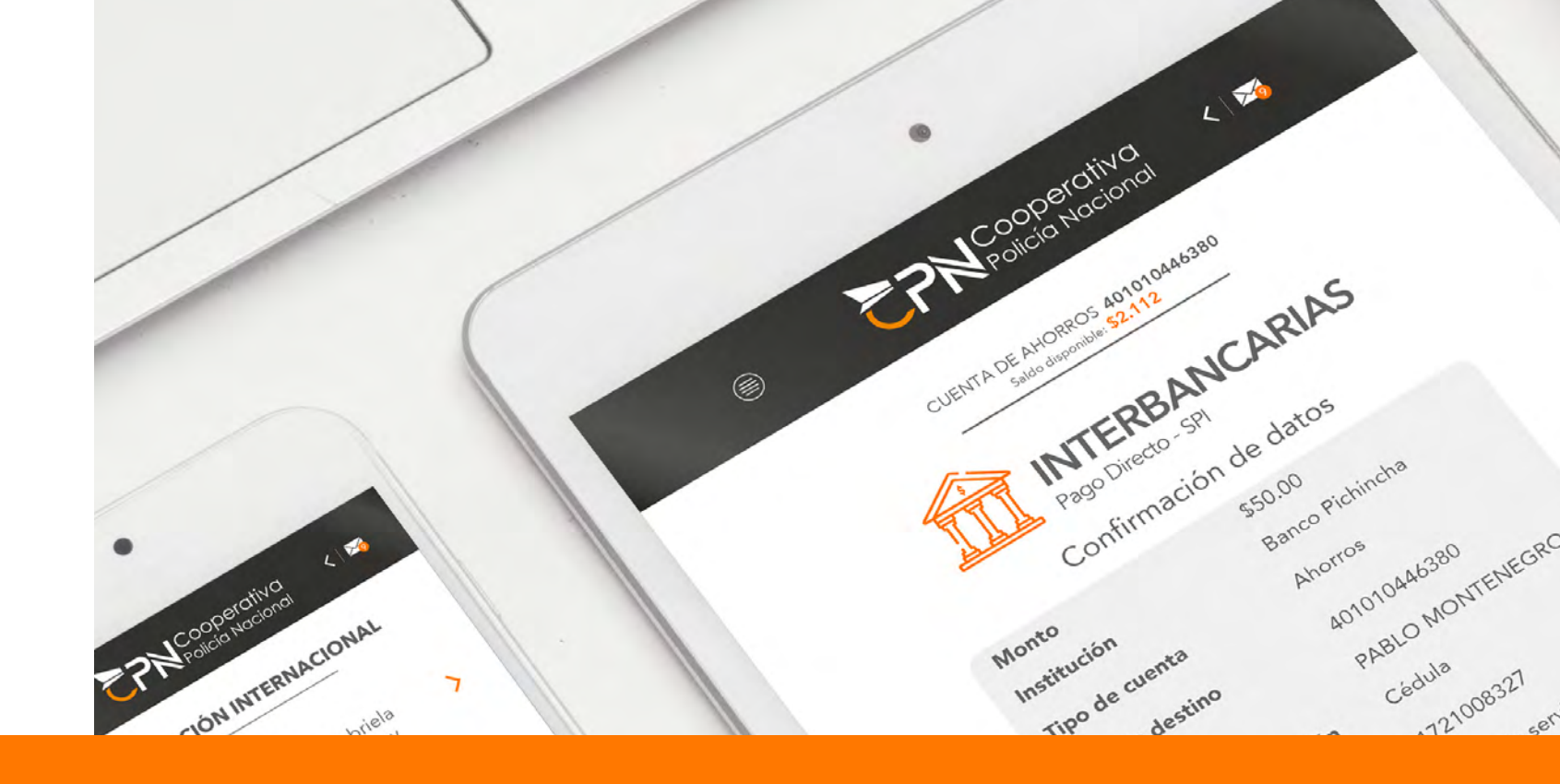

- 8.- Olvide mi PIN 1.- Obtén tu usuario pág. 20 pág. 3 9.- Crédito en línea pág. 5 2.- Personaliza tu usuario pág. 21 **10.-** Transferencias bancarias pág. 7 **3.-** Ingresa a tu CPN Móvil (Activación de dispositivo) pág. 23 **11.-** Opción tarjetas **4.-**¿Olvidaste tu usario? pág. 12 pág. 27 12.- Otras opciones pág. 15 5.- Desbloquea tu usario pág. 31
- pág. 18 6.- Olvidaste tu contraseña
- pág.20 7.- Solicita tu Crédito Virtual

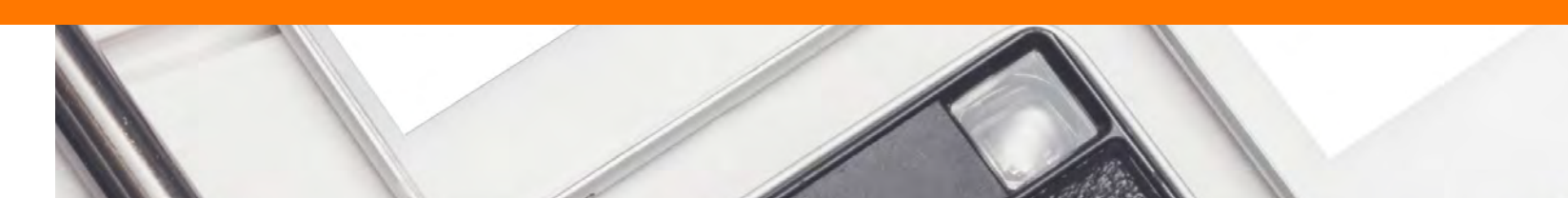

## **1.- OBTÉN TU USUARIO**

Selecciona la opción
 Obtener Usuario

2. Acepta el Contrato de Términos y Condiciones
- Presiona Siguiente

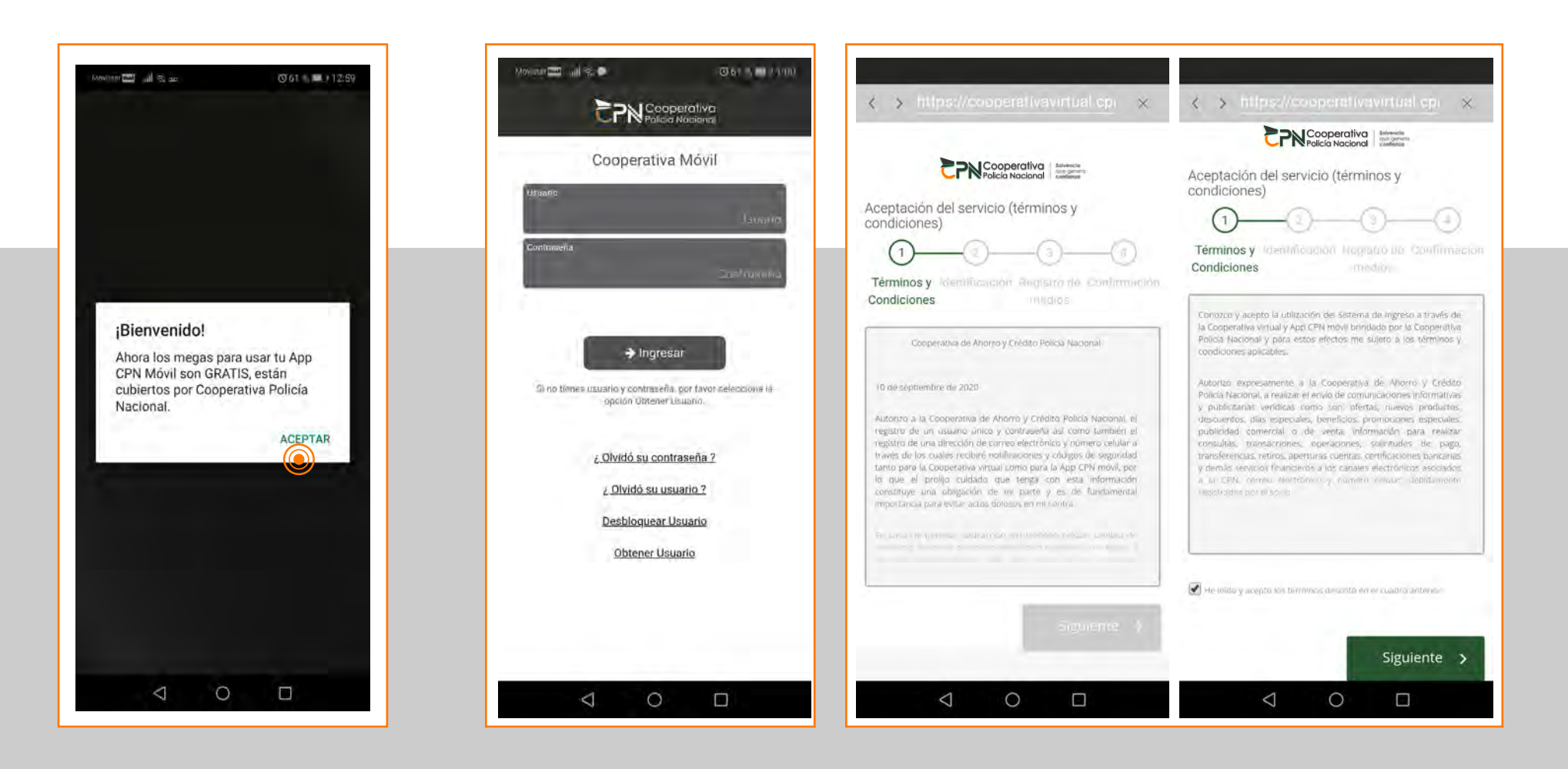

 Ingresa tu número de Cédula de Identidad y la clave de tu tarjeta de débito

- Presiona Continuar

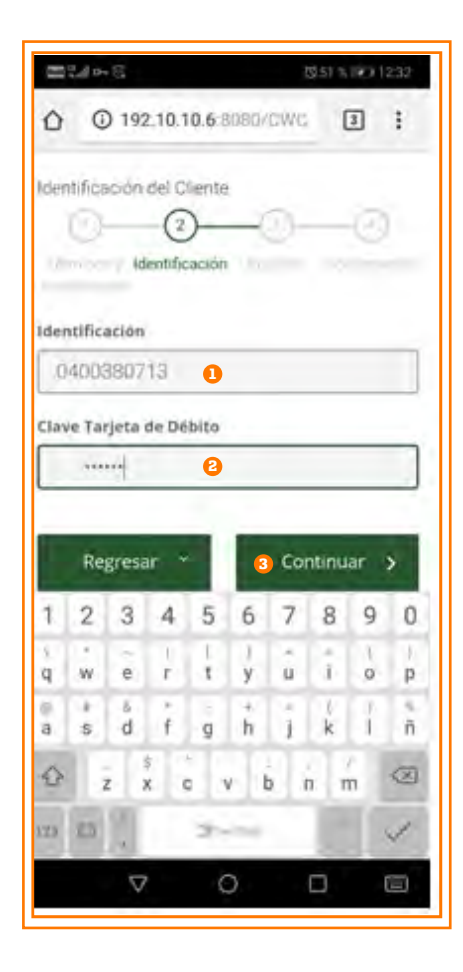

- 4. Registra tu número celular y correo electrónico- Presiona Confirmar
- 5. Se generará una clave temporal que llegará a tu número celular registrado, ingrésala y confirma - Presiona Salir

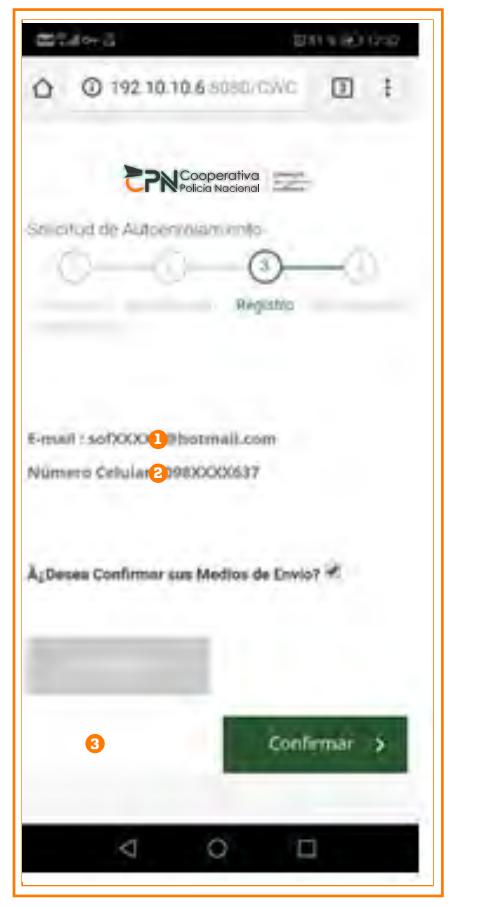

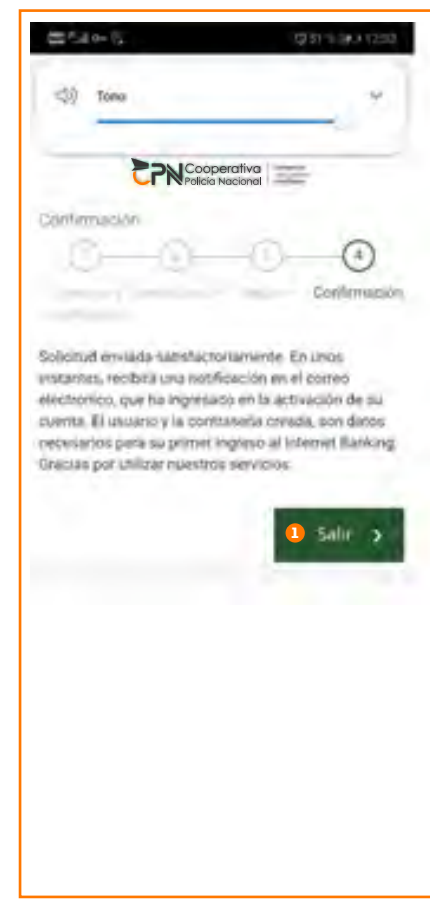

### 2.- PERSONALIZA TU USUARIO

1. Ingresa con tu número de Cédula de Identidad como usuario y coloca en el campo de clave el código temporal enviado a tu número celular

- Presiona Ingresar

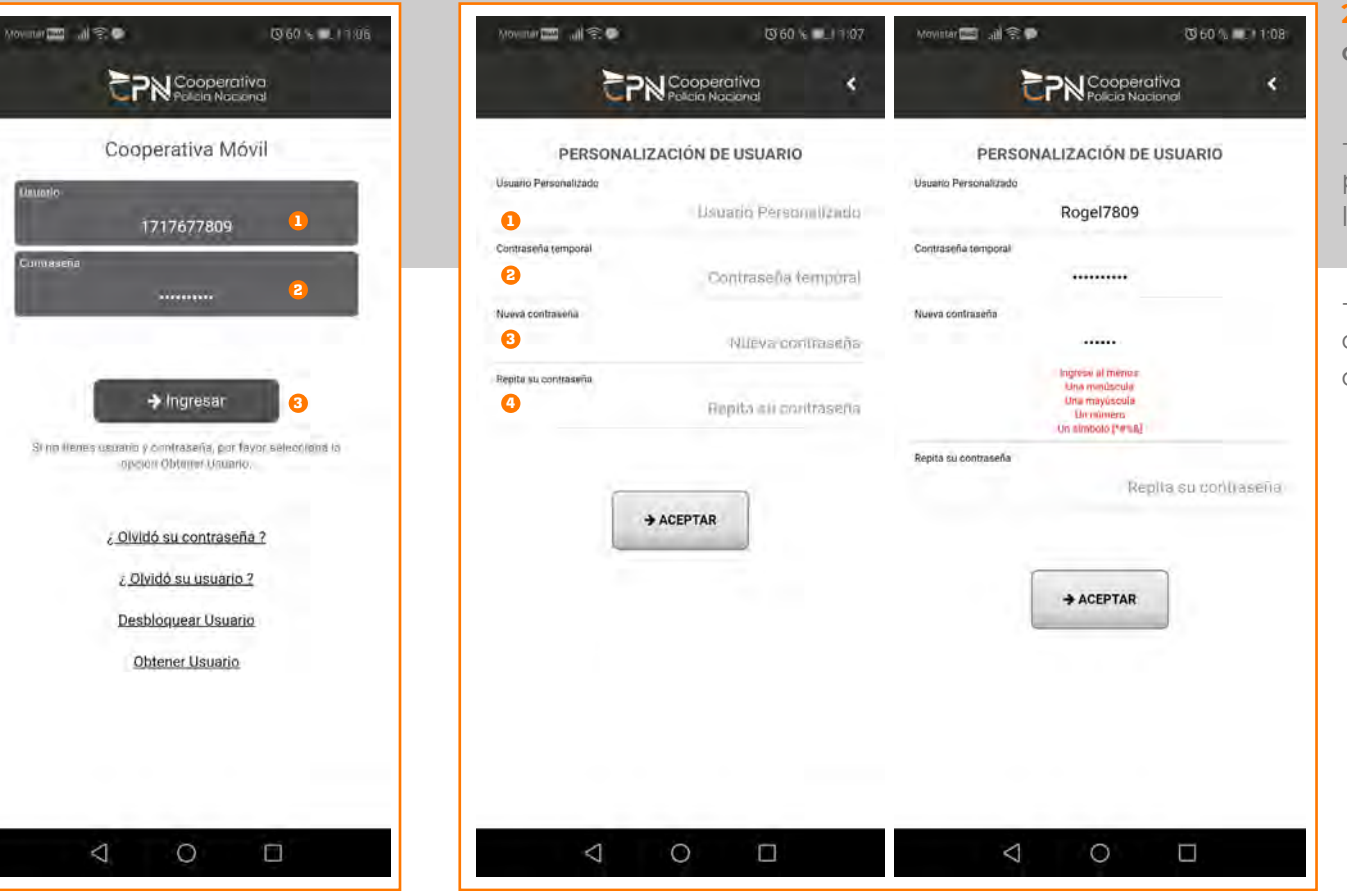

### **2.** En la siguiente pantalla puedes configurar tu usuario

- Deberás **configurar tu usuario** personalizado y la nueva contraseña en los campos indicados.

- En el campo contraseña temporal, debes ingresar el código temporal con el que iniciaste sesión previamente

# **2**- PERSONALIZA TU USUARIO

3. Una vez que haz completado todos los campos- Presiona Aceptar

| Movement 📖 🔐 📚 🗭      | 6                                 | Ø59 % LI108 |
|-----------------------|-----------------------------------|-------------|
| £                     | PN Cooperative<br>Policia Naciona | a <b>K</b>  |
| PERSON                | ALIZACIÓN DE US                   | UARIO       |
| Usuario Personalizado |                                   |             |
|                       | Rogel7809                         |             |
| Contraseña temporal   |                                   |             |
|                       |                                   |             |
| Nueva contravena      |                                   |             |
|                       |                                   |             |
| Danita au contragión  |                                   |             |
| neuro su conneseno    |                                   |             |
|                       |                                   |             |
| á                     | → ACEPTAR                         |             |
|                       |                                   |             |
|                       |                                   |             |

**4.** Se mostrará un mensaje que te indica que tu usuario ha sido personalizado exitosamente

- Presiona Aceptar para regresar a la pantalla de ingreso

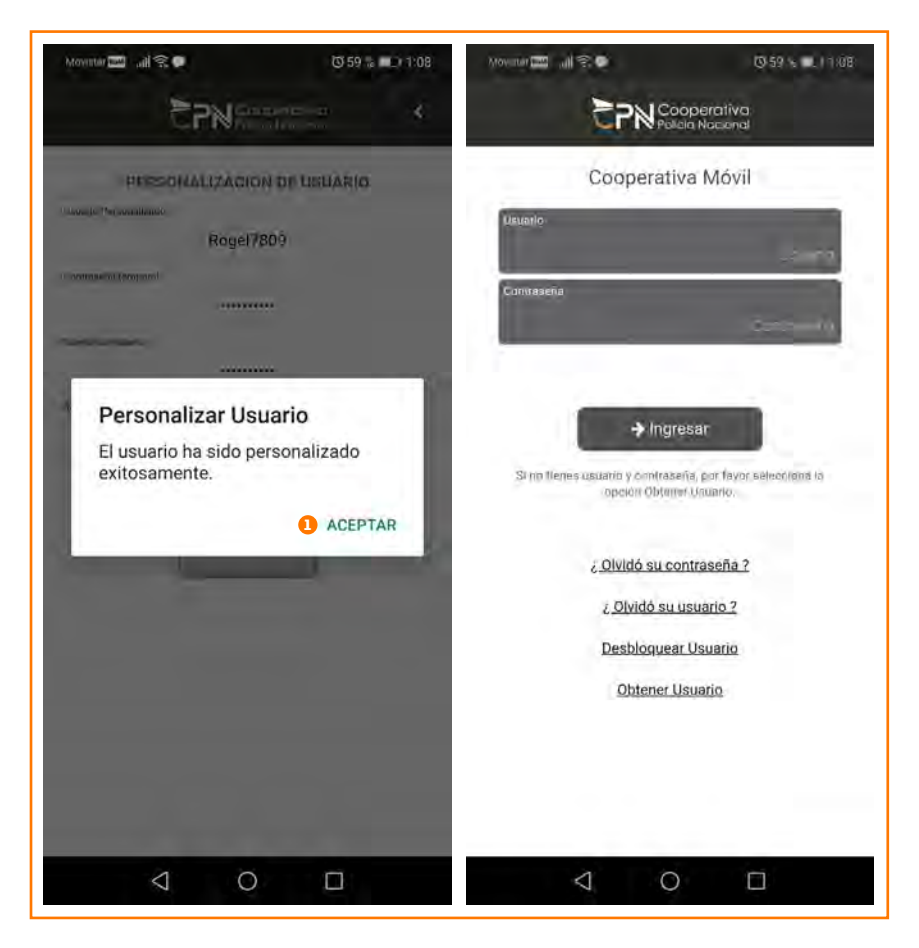

### 3.- INGRESA A TU CPN MÓVIL

#### Activación de Dispositivo

1. Ingresa tu usuario y clave

#### - Presiona Ingresar

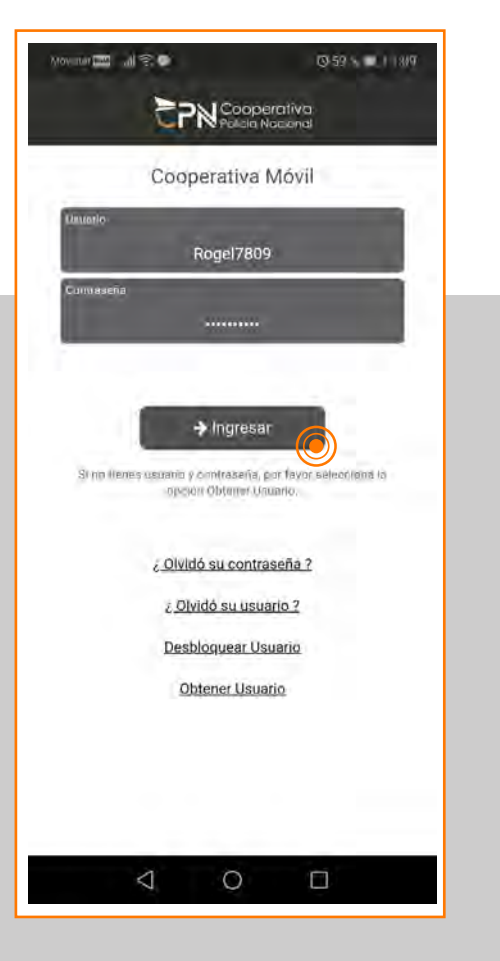

La activación de tu dispositivo la deberás realizar únicamente cuando descargues una nueva versión de la APP o cuando registres un nuevo dispositivo.

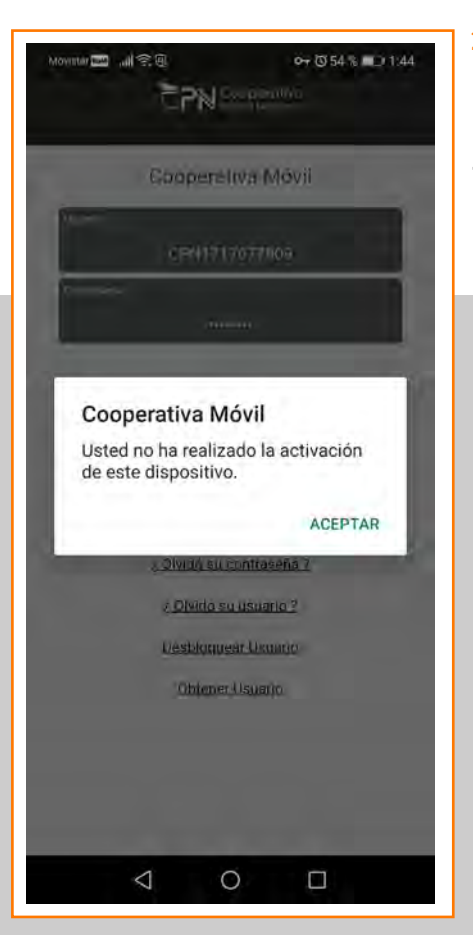

**2.** Si tu dispositivo no se encuentra registrado aparecerá una notificación para que realices este proceso

- Presiona Aceptar

### Activación de Dispositivo

3. Se generará un código temporal que llegará a tu número celular registrado - Presiona Aceptar

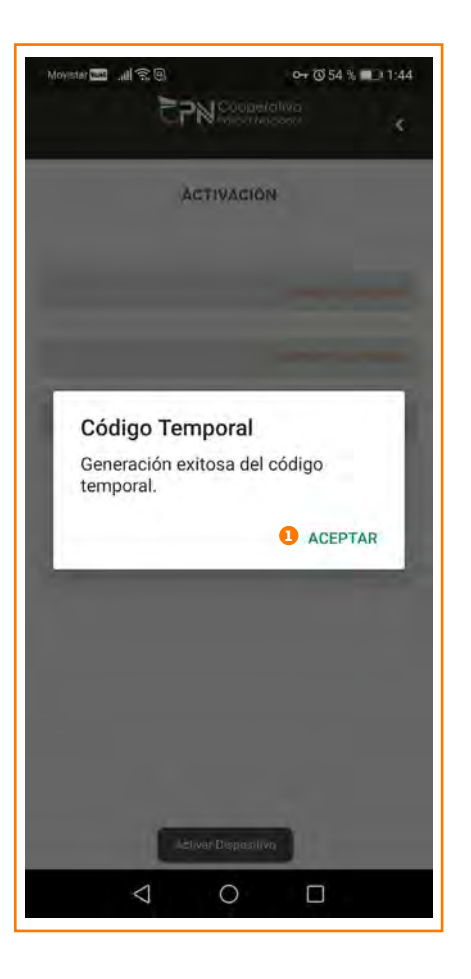

4. Ingresa el Código Temporal, tu Número Telefónico y un Alias, que será el nombre con el que se registrará tu dispositivo - Presiona Activar Dispositivo.

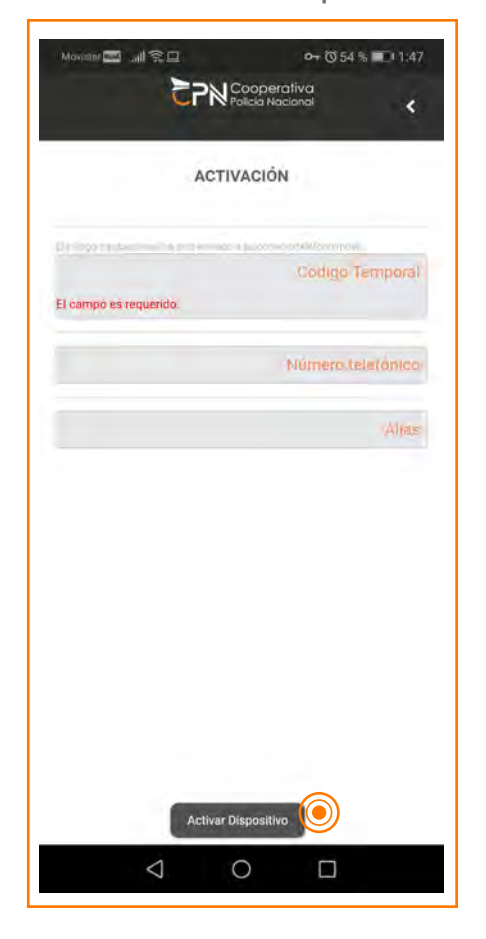

5. Aparecerá una notificación indicando que la Activación ha sido realizada satisfactoriamente - Presiona Iniciar Sesión.

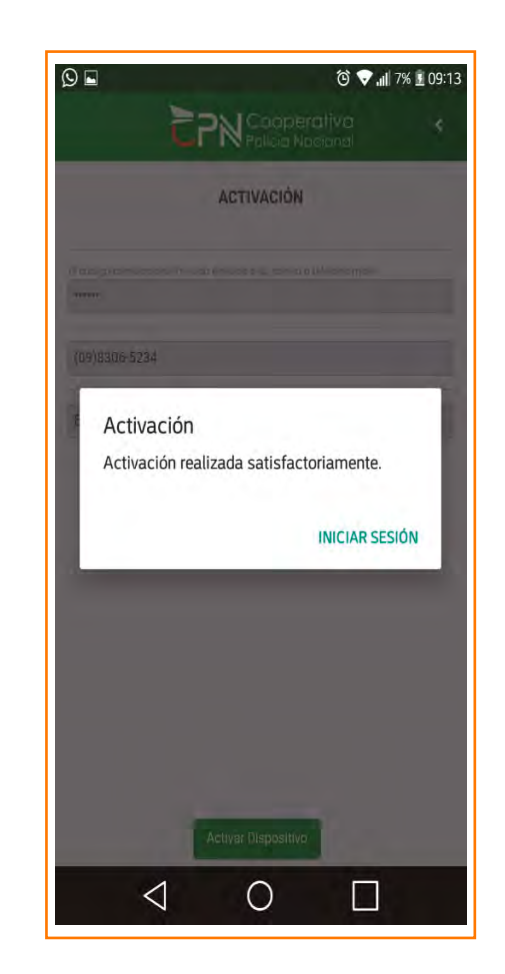

•

La activación de tu dispositivo la deberás realizar únicamente cuando descargues una nueva versión de la APP o cuando registres un nuevo dispositivo.

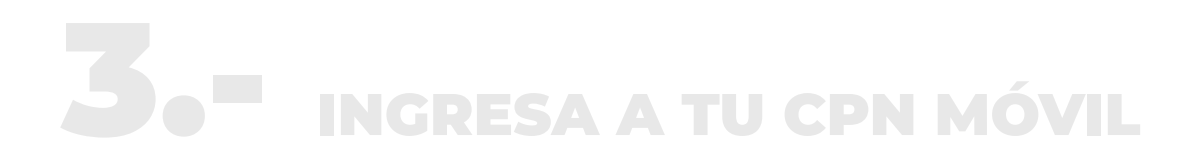

6. Ingresa tu usuario y clavePresiona Ingresar

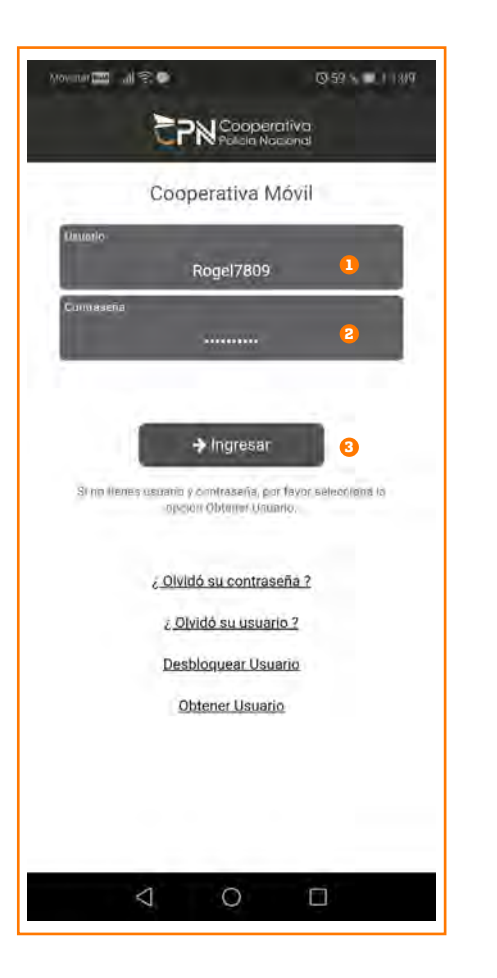

- **7.** Asigna un PIN con 6 dígitos fáciles de recordar y confírmalo
- Presiona Ingresar

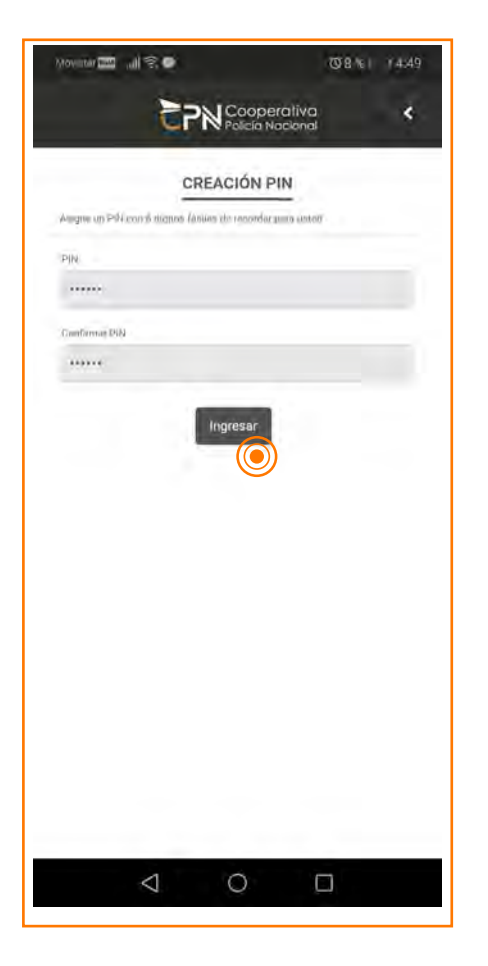

8. Aparecerá una notificación de creación exitosa de tu PIN

- Presiona Aceptar

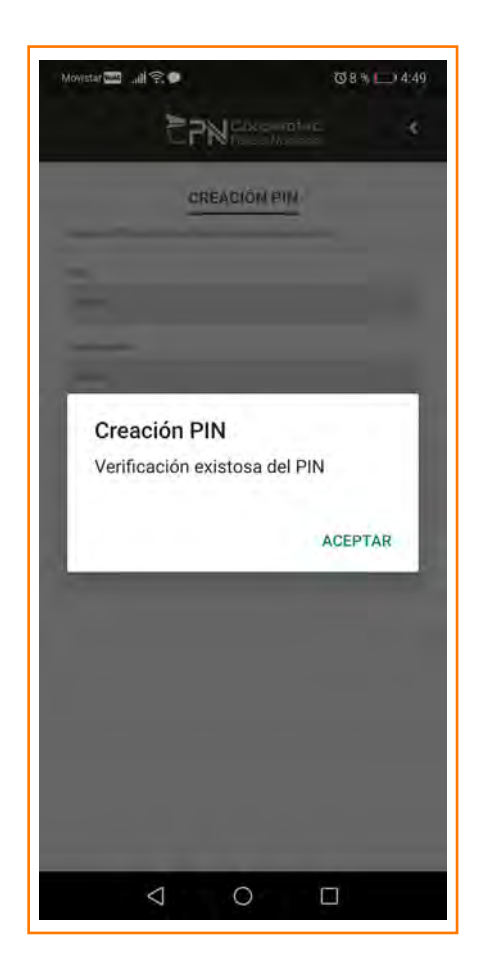

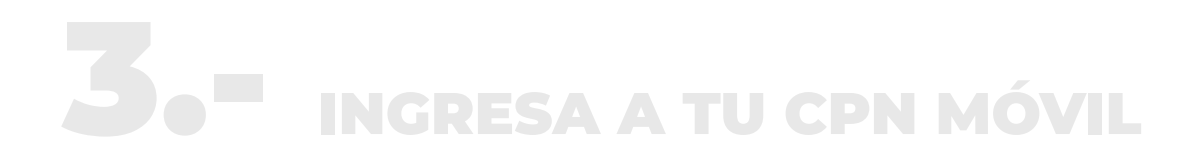

9. Ingresa el código temporal que llegará a tu número celular
- Presiona Continuar

November 100 all 20 Cooperativa Paleia Nacional ¢. **CREACIÓN PIN** Digite el colorgo de confirmación envitalise por hormage. Código Temporal .....  $\triangleleft$ 0 

10. Se mostrará una notificación de verificación exitosa de PIN- Presiona Aceptar

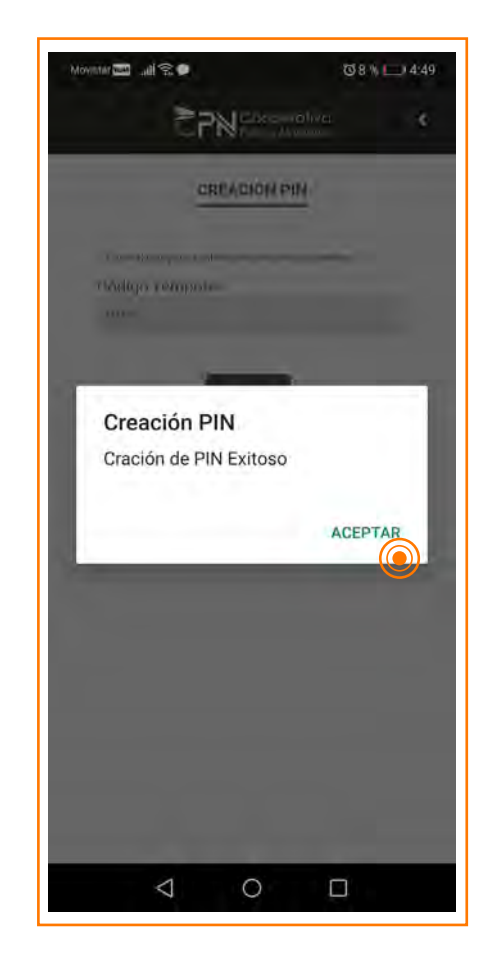

**11.** Tu APP CPN Móvil reconocerá el tipo de dispositivo que tienes y te pedirá configurar tu huella digital o tu rostro para que puedas acceder de manera inmediata en una próxima ocasión

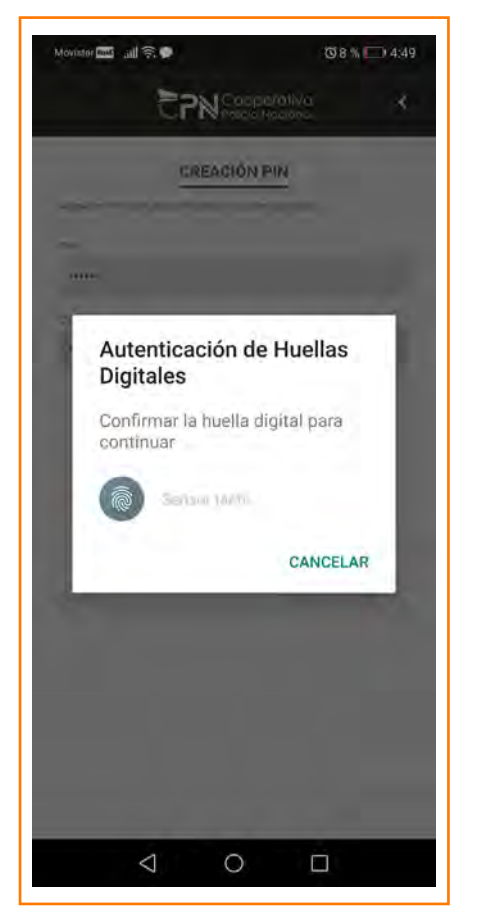

Si tu dispositivo tiene reconocimiento de huella digital, coloca tu dedo en el lector de huellas para que la APP CPN MÓVIL registre la información necesaria.

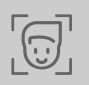

Si tu dispositivo tiene reconocimiento de Face ID, sosténlo frente a tu rostro durante un momento hasta que la APP CPN MÓVIL realice el almacenamiento de la información de tus facciones.

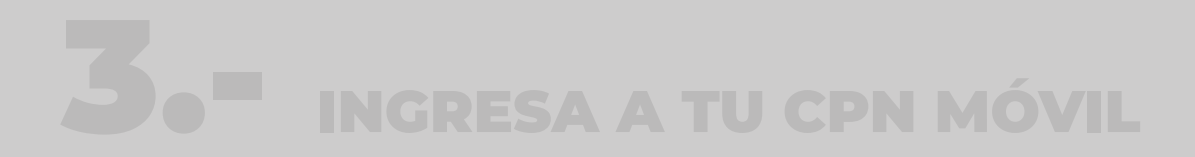

**12.** A partir del segundo ingreso a tu APP CPN MÓVIL, solo deberás ingresar por la opción de Biométrico o PIN.

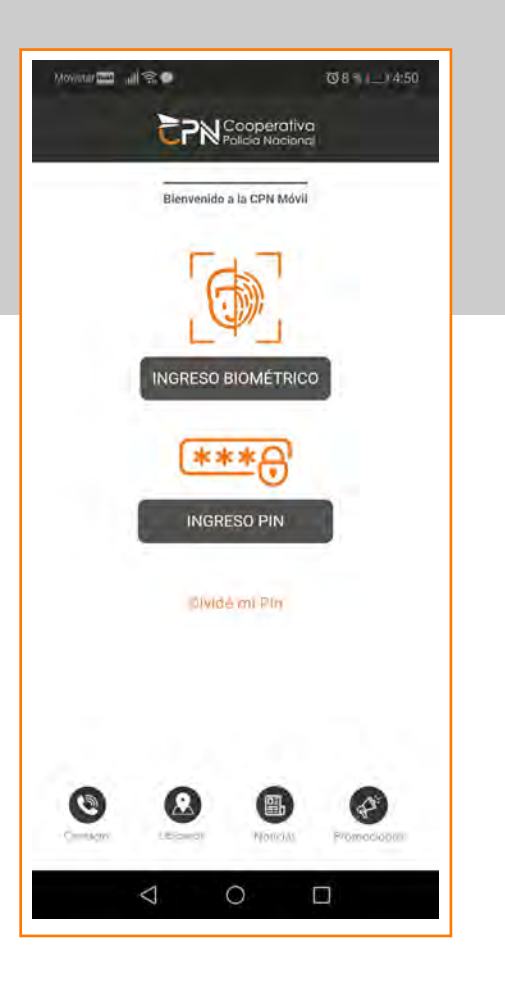

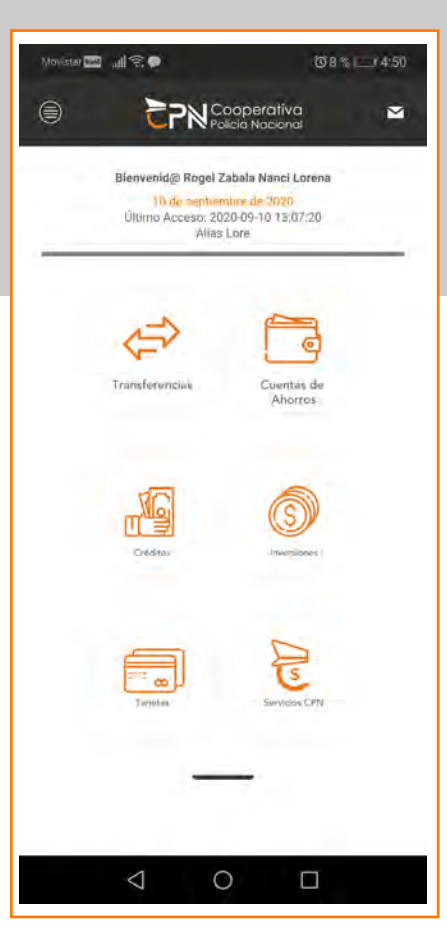

**13.** Escoge la opción que desees dentro del menú y comienza a disfrutar de tu CPN MÓVIL Recuerda que también dispones de un menú lateral donde encontrarás más opciones.

### 4.- ¿OLVIDASTE TU USUARIO?

### Selecciona la opción Olvidó su usuario?

2. Ingresa tu número de Cédula de Identidad

- Presiona Continuar

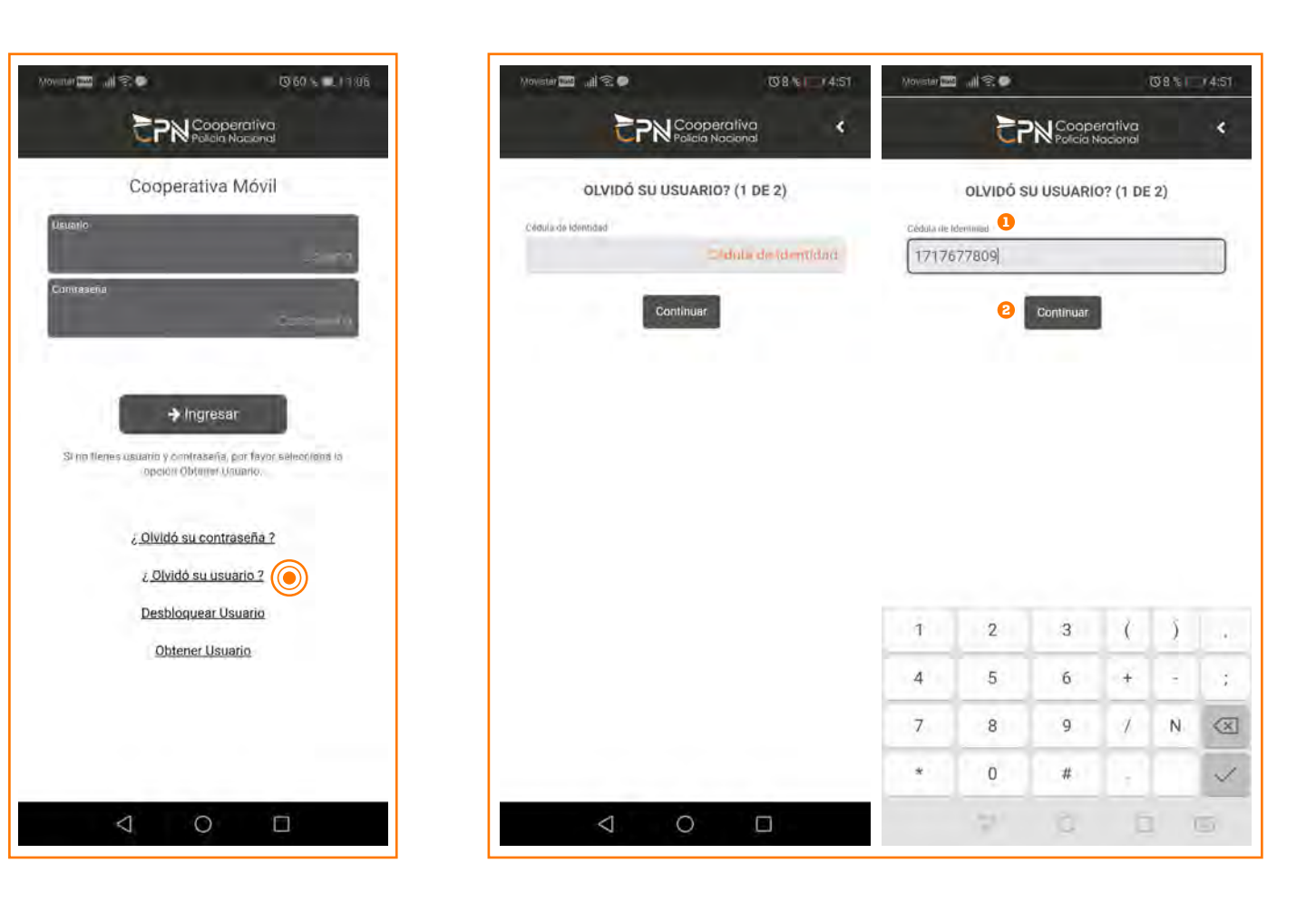

#### ág.

# **4**- OLVIDASTE TU USUARIO?

**3.** Se generará un código temporal que será enviado al número celular registrado

- Presiona Aceptar

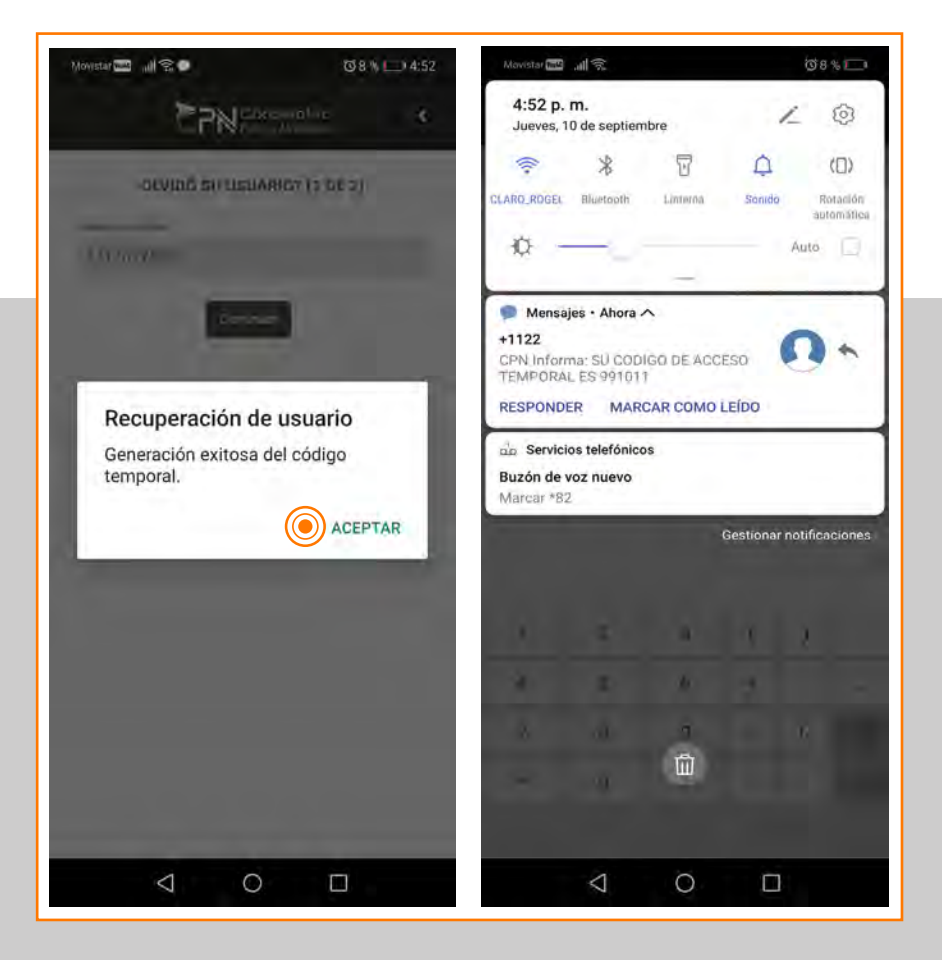

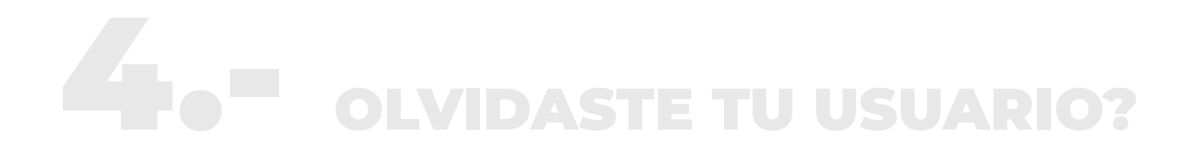

- 4. Ingresa el código temporal
- Presiona Continuar
- Aparecerá una notificación indicando que el usuario se ha sido enviado a tu correo electrónico y/o
- celular
- Presiona Aceptar y regresa a la pantalla principal

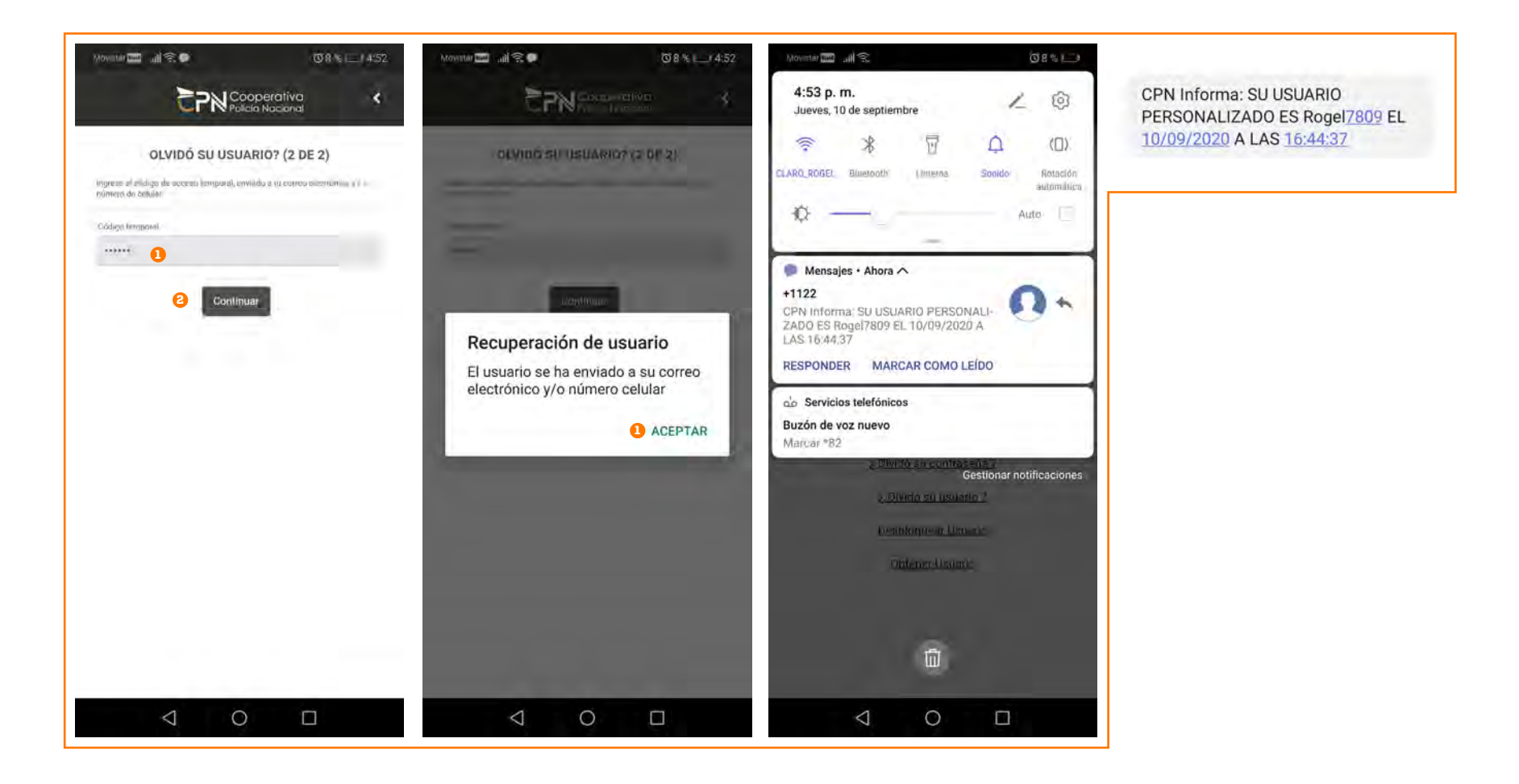

### **5.-DESBLOQUEA TU USUARIO**

**1.** Selecciona la opción Desbloquear Usuario

- Presiona Continuar

|                                                                                                    | Movestar 🔤 util 🕾 da 🛛 🕫 8 % 🕞 4554                                                                                                    | Movement III and and a comparative and a comparative and a compara |
|----------------------------------------------------------------------------------------------------|----------------------------------------------------------------------------------------------------|----------------------------------------------------------------------------------------------------|
| Cooperativa Móvil<br>Union<br>Commande<br>Commande<br>Destiloquear Usuario<br>()<br>()<br>()<br>()<br>()<br>()<br>()<br>()<br>()<br>() | DESELOQUEAR USUARIO (1 DE 2)         Ingress ico dates autistados:         Indiata de identidad         Indiata de identidad         Indiata de identid | DESELOQUEAR USUARIO (1 DE 2)<br>rorrale les adifications<br>1717677889<br>2<br>Continuar                                                                                                    |
| Obtener Usuario                                                                                                    | Q D                                                                                                    | ⊲ □                                                                                                    |

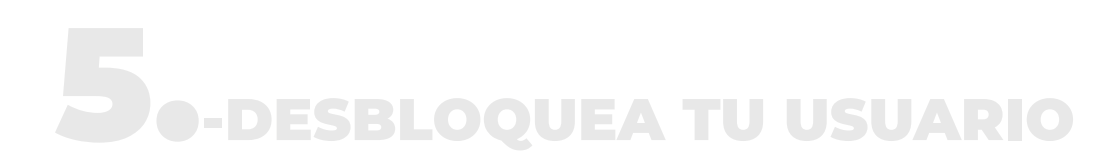

**3.** Se generará un código temporal que será enviado al número celular registrado

- Presiona Aceptar

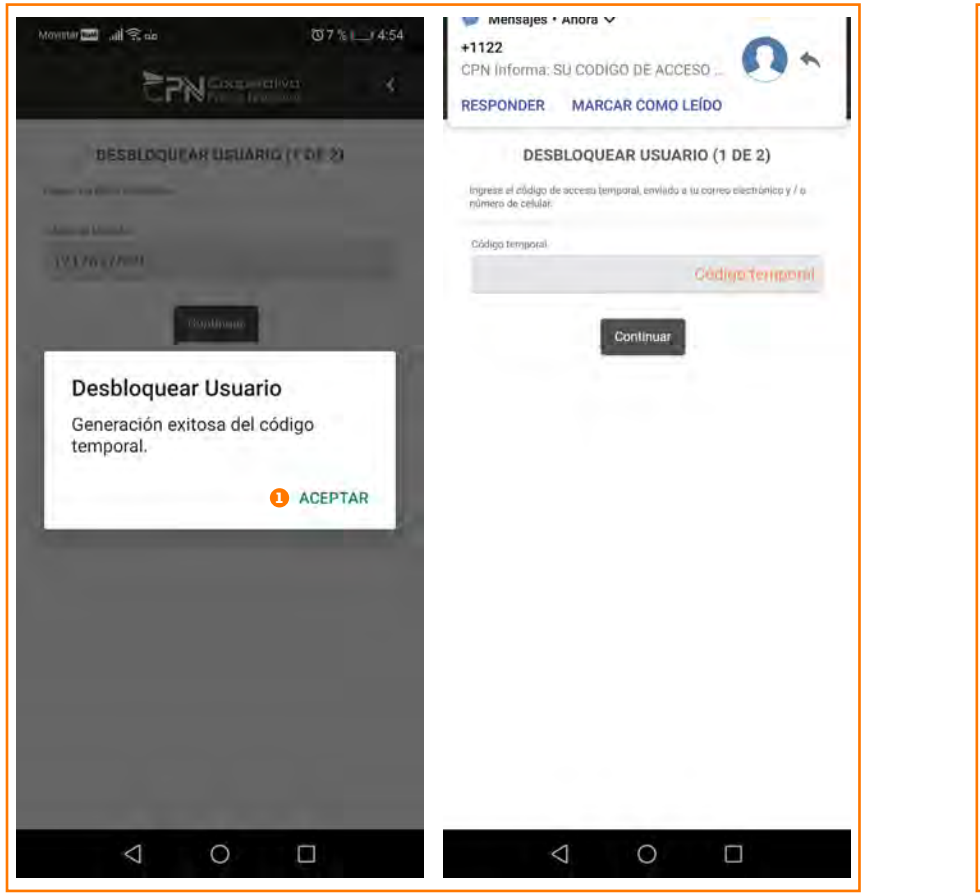

- 4. Ingresa el código temporal
- Presiona Continuar

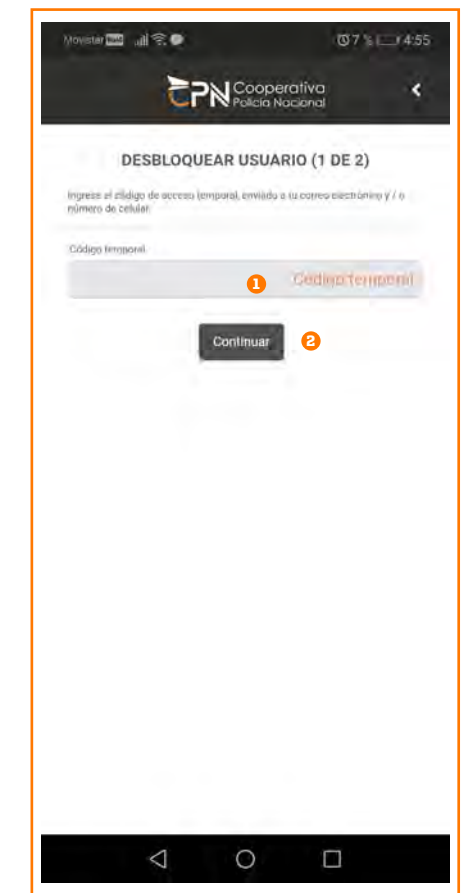

# **5**-DESBLOQUEA TU USUARIO

**5.** Aparecerá una notificación indicando el desbloqueo exitoso de tu usuario, también te llegará un SMS informativo (mensaje de texto)

- Presiona Aceptar y regresa a la pantalla principal

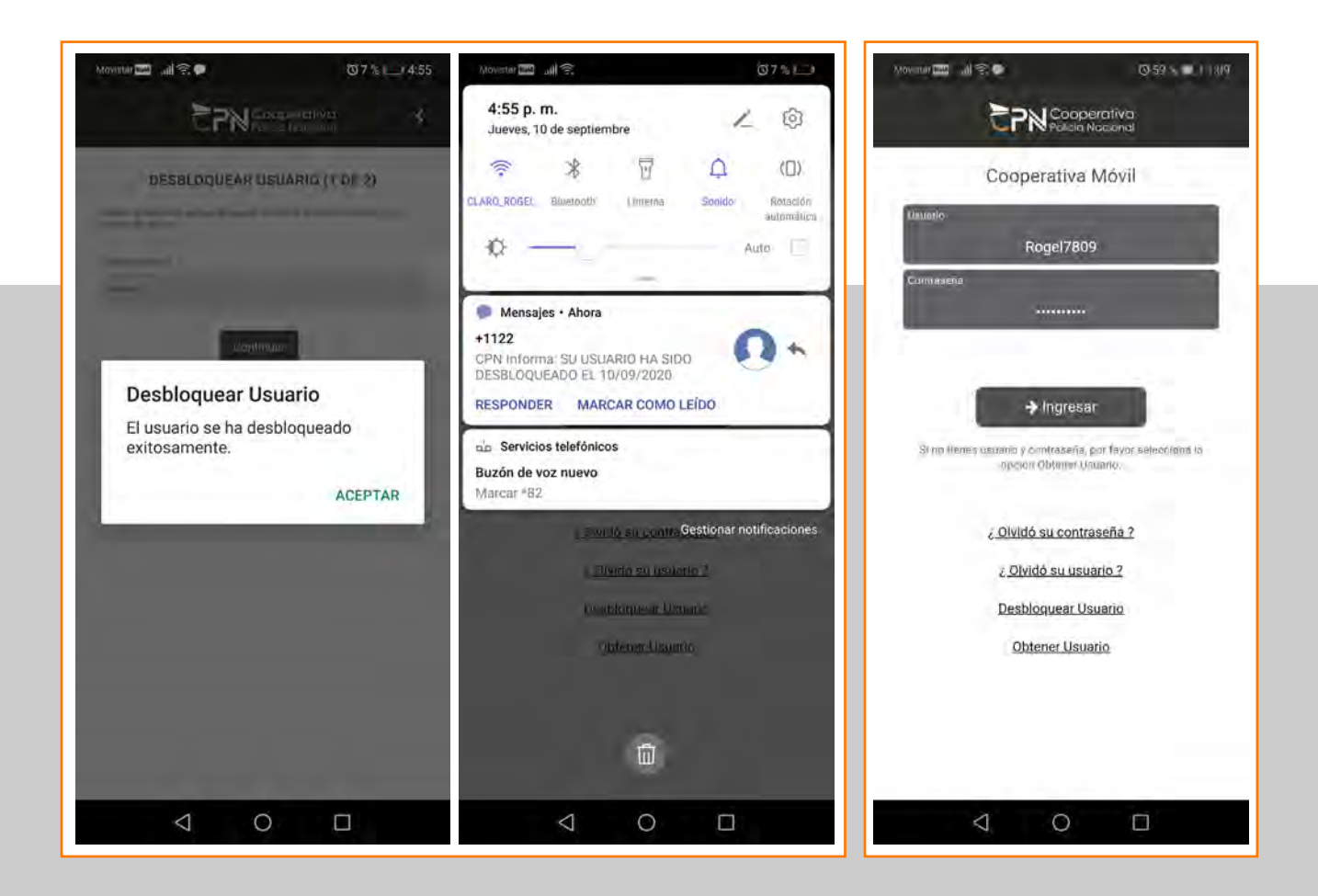

## 6.- ¿OLVIDASTE TU CONTRASEÑA?

Selecciona la opción
 Olvidó su contraseña?

2. Digita tu usuario y tu número de Cédula de Identidad
- Presiona Continuar

- **3.** Aparecerá una notificación de verificación exitosa de datos
- Presiona Aceptar

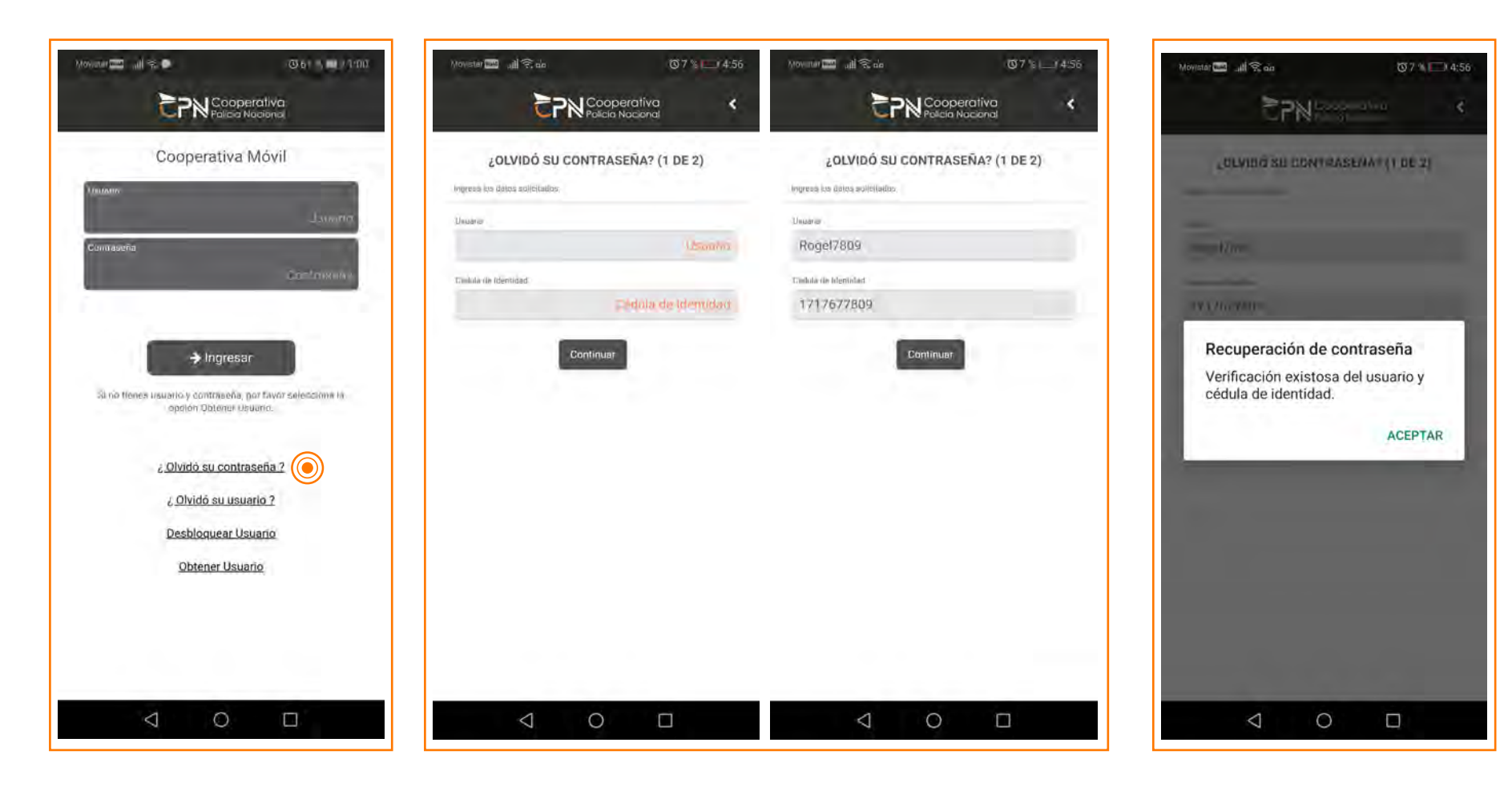

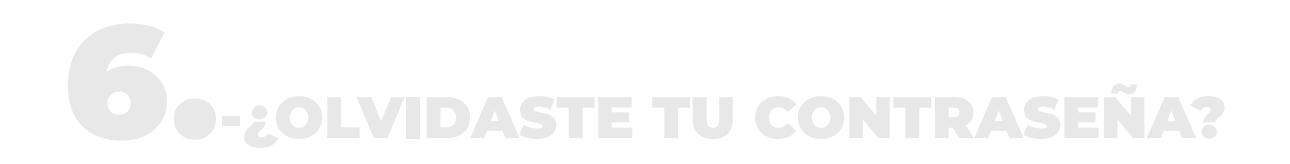

**4.** Se generará un código temporal que llegará a tu número celular registrado, ingrésalo.

- Completa el campo de Contraseña nueva y Confirme contraseña nueva.
- Presiona Continuar

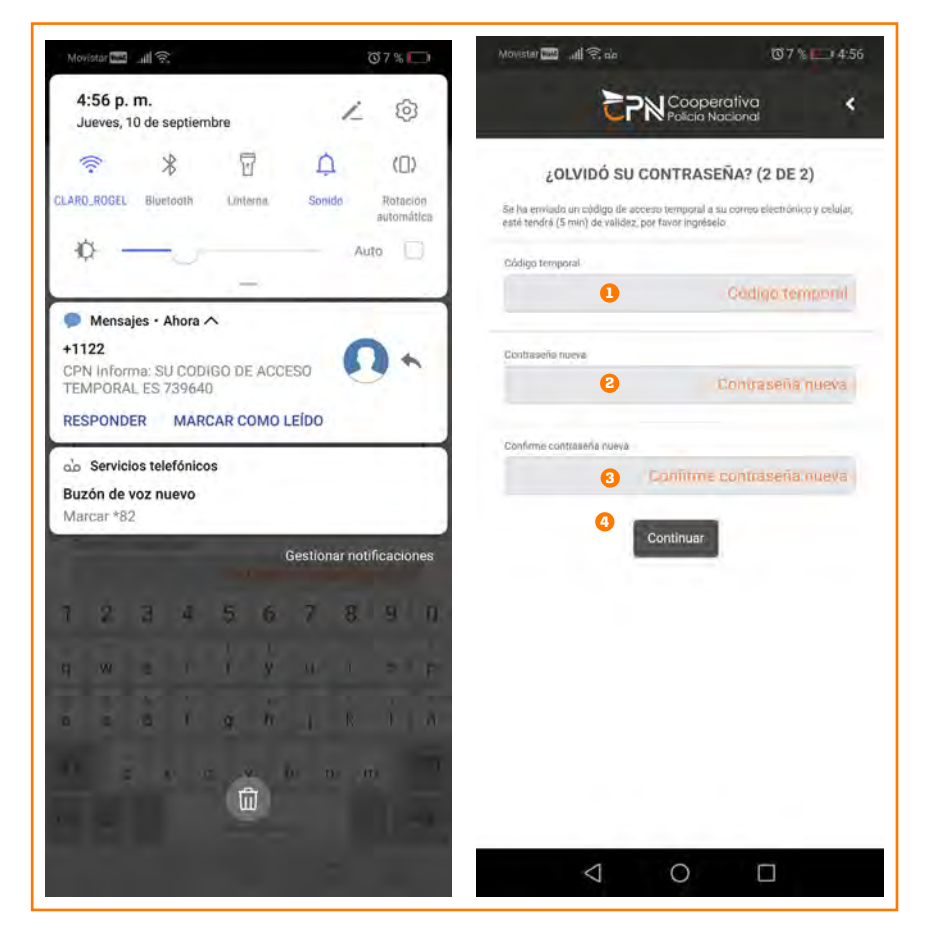

- **5.** Aparecerá una notificación indicando que el cambio de contraseña se ha realizado éxitosamente
- Presiona Aceptar y regresa a la pantalla principal.

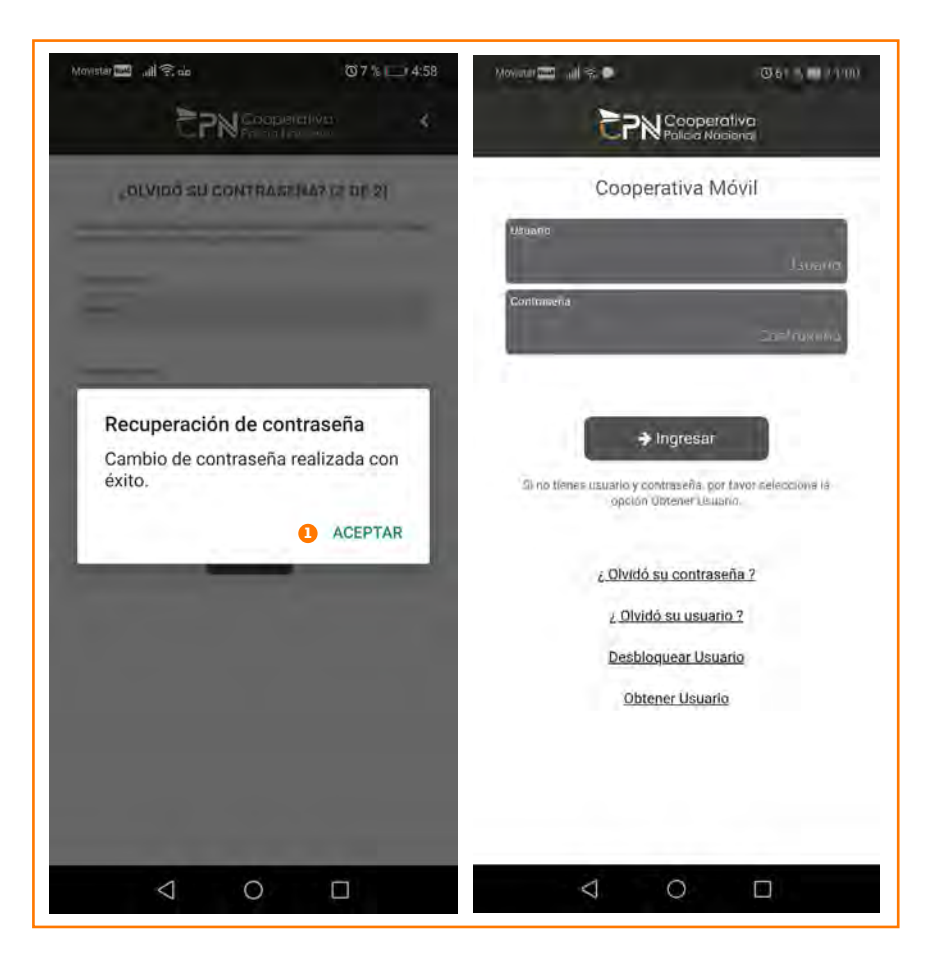

### 8.- OLVIDE MI PIN

**1.** Seleccionar la opción olvide mi pin

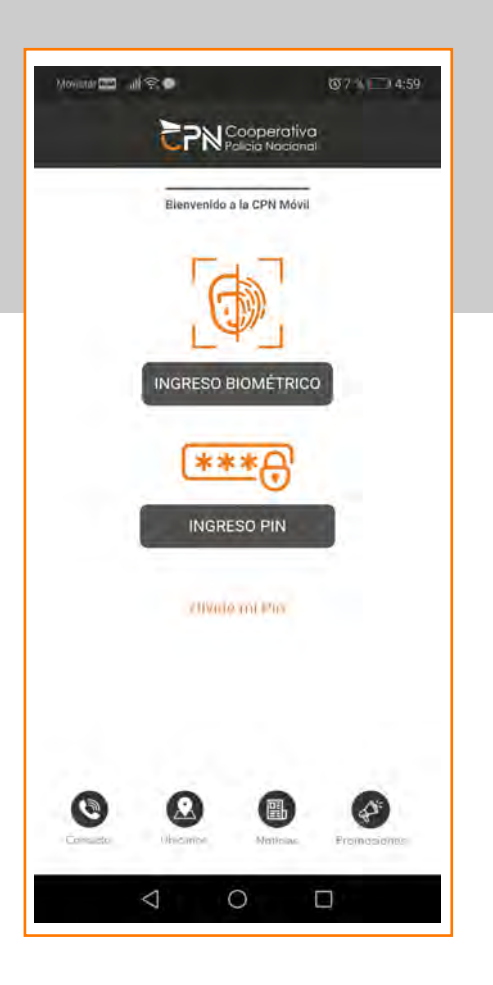

2. Ingresar el código temporal enviado al celular y correo

1

Uniterna

面

0

 $\triangleleft$ 

1

Auto

Â

Sphifts

Movietar 🔤 📲 😪

4:59 p. m.

CLARO ROGEL Binsteette

Mensajes · Ahora A

do Servicios telefónicos

Buzón de voz nuevo

Marcar #82

CPN Informa: SU CODIGO DE ACCESO TEMPORAL ES 468017

RESPONDER MARCAR COMO LEÍDO

8

÷Ď

+1122

Jueves, 10 de septiembre

\*

**3.** Se reiniciará el PIN para asignar uno nuevo

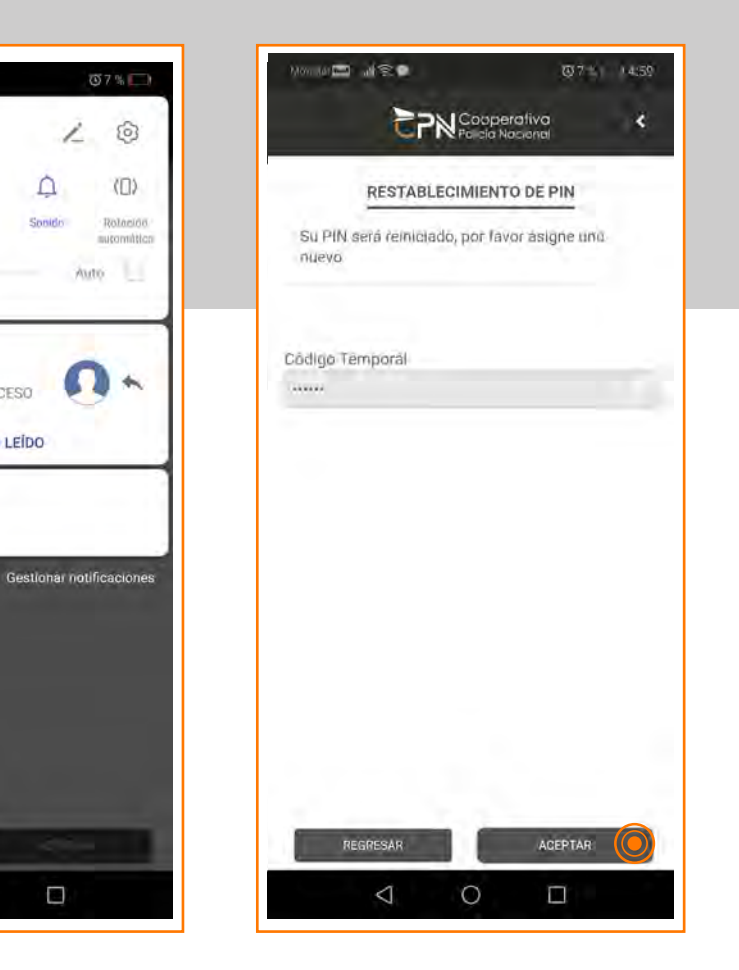

4. Deberá logearse con usuario y clave personalizada para asignar un nuevo pin

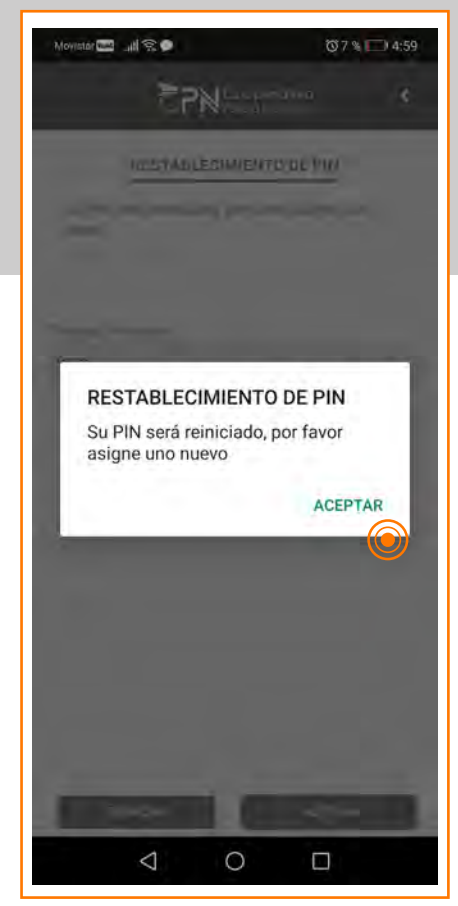

## 9.- CRÉDITO EN LÍNEA

- · Crédito de consumo con desembolso inmediato hasta 20.000
- · Crédito inmediato con desembolso inmediato hasta 5.000
- Crédito Anticipo, de acuerdo a su capacidad

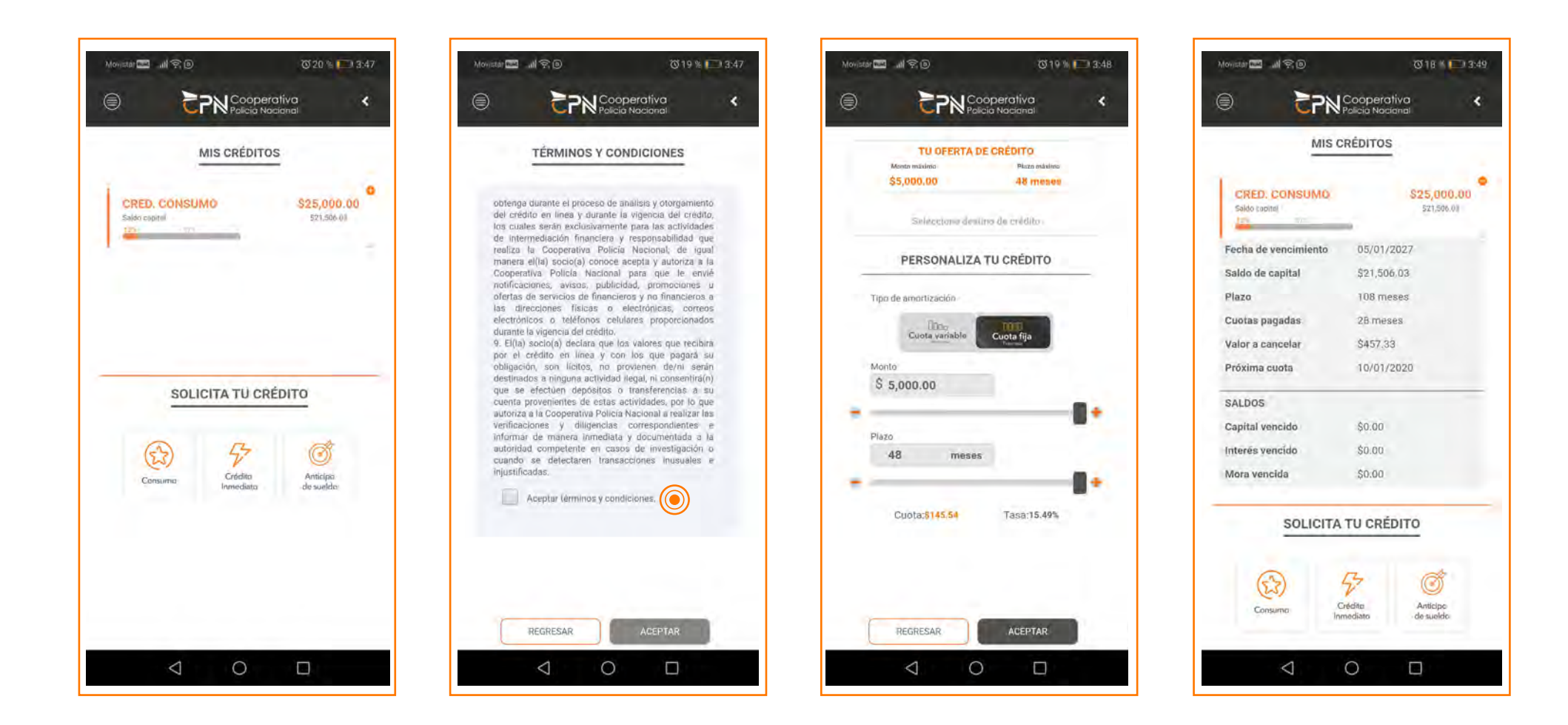

### **10.- TRANSFERENCIAS** BANCARIAS

#### 1. Transferencias mis cuentas CPN

#### Cuentas Propias

- Otras cuentas CPN
- Interbancarias
- · Pago directo

#### **Transferencias Interbancarias**

Son transferencias vía SPI es decir se acreditan de acuerdo a la hora de realizada la transferencia:

- · Si realizo hasta antes de las 12:00 se acredita en la tarde del mismo día
- · Si realizó pasadas las 12:00 se acredita el día siguiente laborable hasta las 10:00.
- · Si realizó viernes, fin de semana o feriado, se acredita hasta las 10:00 am del día labóral.

#### **Pago Directo**

Son transferencias con acreditación inmediata a las instituciones financieras que están afiliadas a este servicio con banred, es decir la acreditación de la transferencia es INMEDIATA, las instituciones gie disponen este servicio son:

- Banco Pichincha

- Banco de Loja
- Banco del Austro
- Banco de Loja
- Banco Internacional
- Produbanco
- Bolivariano

- Coop 23 de julio
- · Coop. El Sagrario
- Coop. Alianza del valle
- Financiera Dinners club
- · Coop. Manuel Godoy
- Coopmego
- · Coop. Pablo Muñoz

El costo de transferencias vía SPI y pago directo es el mismo de 0.36

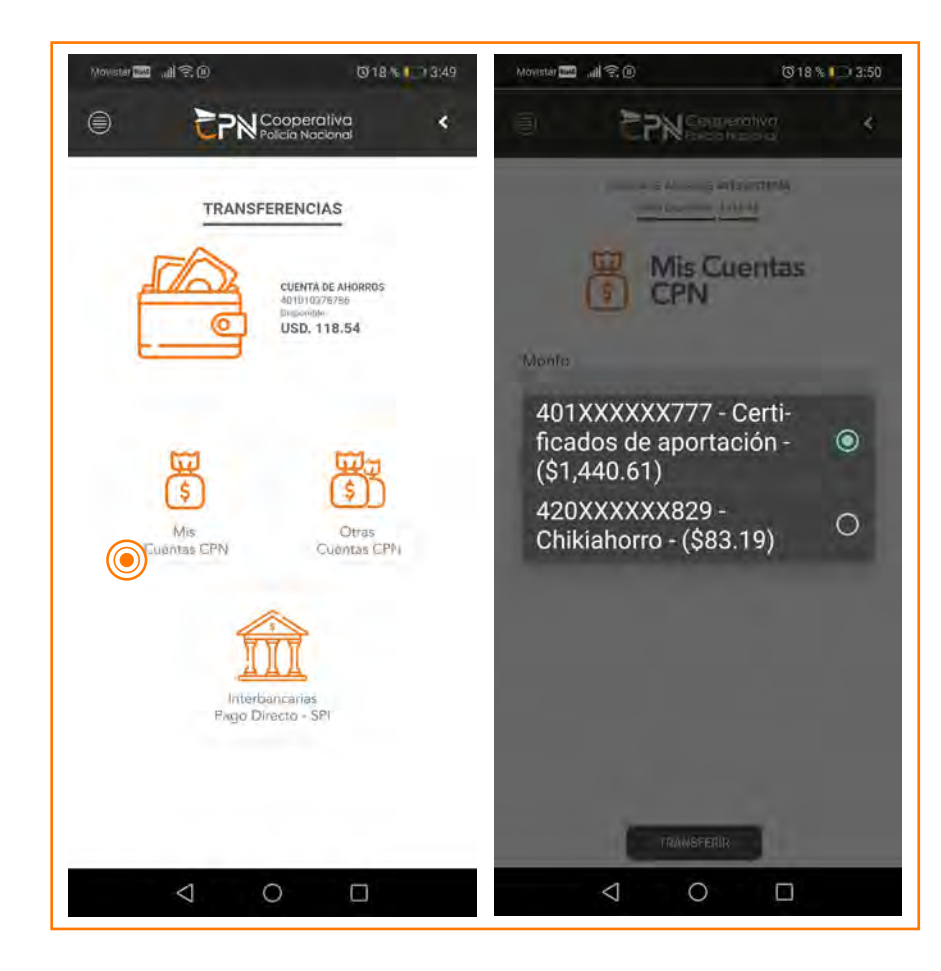

# **10.-** TRANSFERENCIAS BANCARIAS

#### 2. Transferencias Otras cuentas CPN

- Cuenta ahorristas de la CPN
- Cero costo
- · Ingresa el número de cuenta y los datos de la persona se cargan automáticamente

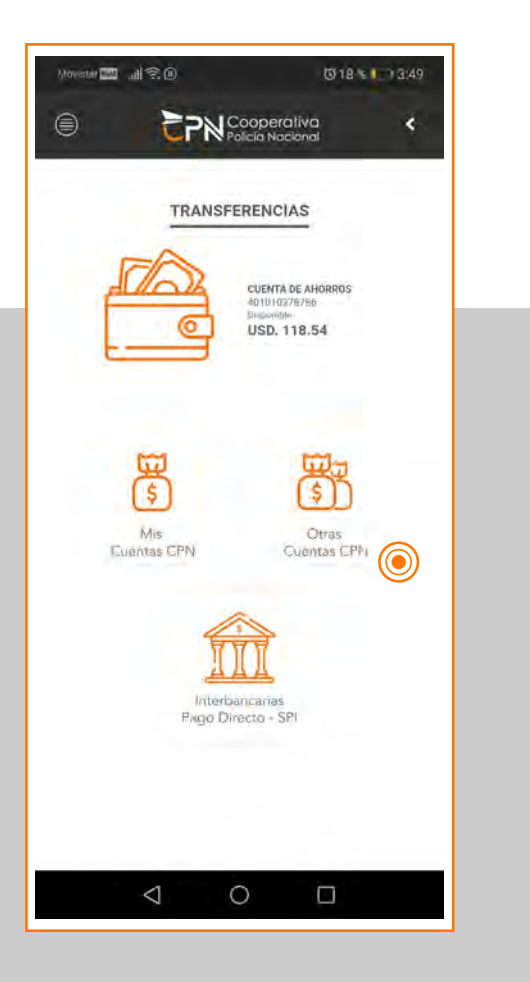

| CUERTA DE AHORROS ADTOIO270706     Saldo Diacombia: STILE SA     Saldo Diacombia: STILE SA | Movister 🎫 🔟 😒 🖲           | @18% 1                          |
|----------------------------------------------------------------------------------------------------|----------------------------|---------------------------------|
| CUERTA DE AHORROS AUTO10370706<br>Saldo Disponible, STIE SA<br>DECON CUENTAS<br>Monto<br>Favorita<br>NANCY QUERIDO (401XXXXX5096)<br>Cuenta Destino<br>401D10390696<br>Nombre Beneficiario<br>NANCY ESTHELA QUERIDO PARRA                                                                                                    | 9 <b>2</b> 78              | Cooperativa<br>Policía Nacional |
| Monto Favorita NANCY QUERIDO (401XXXXXX696) Cuenta Destino 401D10390696 Nombre Beneficiario NANCY ESTHELA QUERIDO PARRA Descripción                                                                                                    | CUENTA DE ÁHO<br>Saldo Dis | 2005 401010378786               |
| Monto<br>Favorito<br>NANCY QUERIDO (401XXXXXX696)<br>Cuenta Destino<br>401010390596<br>Nombre Beneficiario<br>NANCY ESTHELA QUERIDO PARRA<br>Descripción                                                                                                    | Ot<br>S) CP                | ras Cuentas<br>N                |
| Favorito<br>NANCY QUERIDO (401XXXXX896)<br>Cuenta Destino<br>401010390696<br>Nombre Beneficiario<br>NANCY ESTHELA QUERIDO PARRA<br>Descripción                                                                                                    | Monto                      |                                 |
| NANCY QUERIDO (401XXXXXX696)<br>Cuenta Destino<br>401010390696<br>Nombre Beneficiario<br>NANCY ESTHELA QUERIDO PARRA<br>Descripción                                                                                                    | Favorito                   |                                 |
| Cuenta Destino<br>401010390696<br>Nombre Beneficiario<br>NANCY ESTHELA QUERIDO PARRA<br>Descripción                                                                                                    | NANGY QUERIDO (4           | 01XXXXXX696)                    |
| 401010390696<br>Nombre Beneficiario<br>NANCY ESTHELA QUERIDO PARRA<br>Descripción                                                                                                    | Cuenta Destino             |                                 |
| Nombre Beneficiario<br>NANCY ESTHELA QUERIDO PARRA<br>Descripción                                                                                                    | 401010390696               |                                 |
| NANCY ESTHELA QUERIDO PARRA<br>Descripción                                                                                                    | Nombre Beneficiario        |                                 |
| Descripción                                                                                                    | NANCY ESTHEL               | A QUERIDO PARRA                 |
|                                                                                                    | Descripción                |                                 |
|                                                                                                    |                            |                                 |
|                                                                                                    | Co                         | ntinuar                         |
| Continuar                                                                                                    |                            |                                 |
| Continuar                                                                                                    |                            |                                 |
| Continuar                                                                                                    | <1                         | 0 0                             |
| Continuar                                                                                                    | 7                          | 1                               |

#### 3. Transferencias Interbancarias

 La App detecta automáticamente cuales son instituciones con servicio de Pago directo y automáticamente envía por ese canal, caso contrario se envía como SPI **2.** Puede agregar las cuentas de preferencia a favoritos o eliminar

- **3.** Completa los datos de la cuenta
- Presiona Continuar

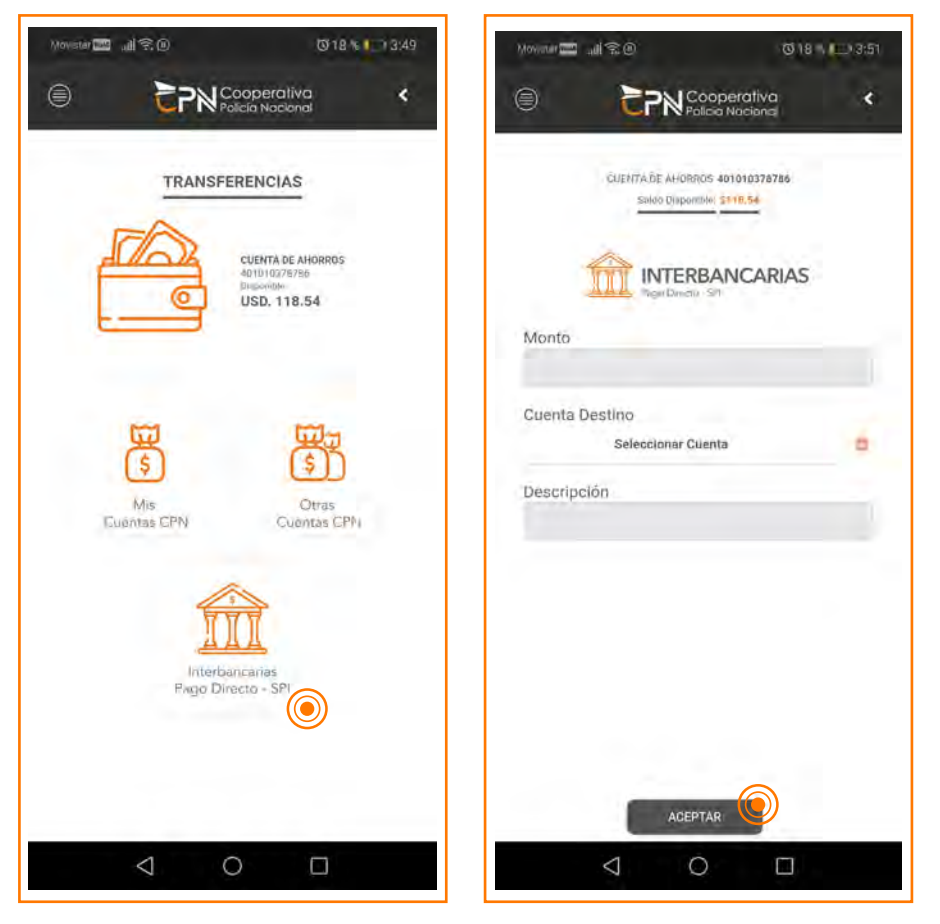

| Monaul 🔤 🔐 🕄 🕑                     | @18 % I_13:52 |
|------------------------------------|---------------|
| Lonny (210XXXX354)                 | 0             |
| Esthela Astudillo<br>(300XXXX000)  | o             |
| Gabriela (220XXXX54                | 19) O         |
| Alexander Aguirre<br>(120XXXXX904) | о             |
| Olger Zumba<br>(404XXXXXX053)      | o             |
| Lorena (220XXXX416                 | ) ()          |
| Anthony Aguilar<br>(220XXXX016)    | o             |
| Tiffany Motoche<br>(220XXXX173)    | 0             |
| Margarita Fuentes<br>(220XXXX310)  | 0             |
| Añadir Cuenta                      | ۲             |
| 0 Þ                                |               |

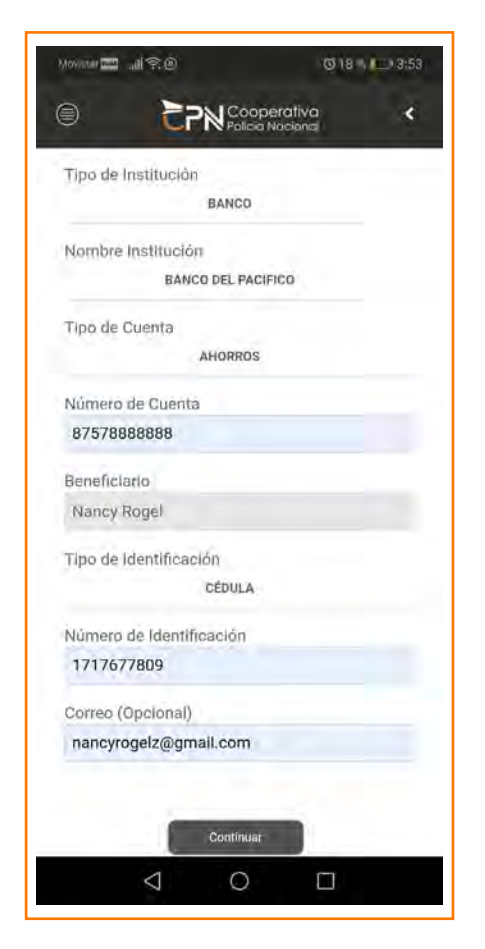

# **10.** TRANSFERENCIAS BANCARIAS

#### 3. Transferencias Interbancarias

**4.** Ingresa el código temporal enviado al celular y correo

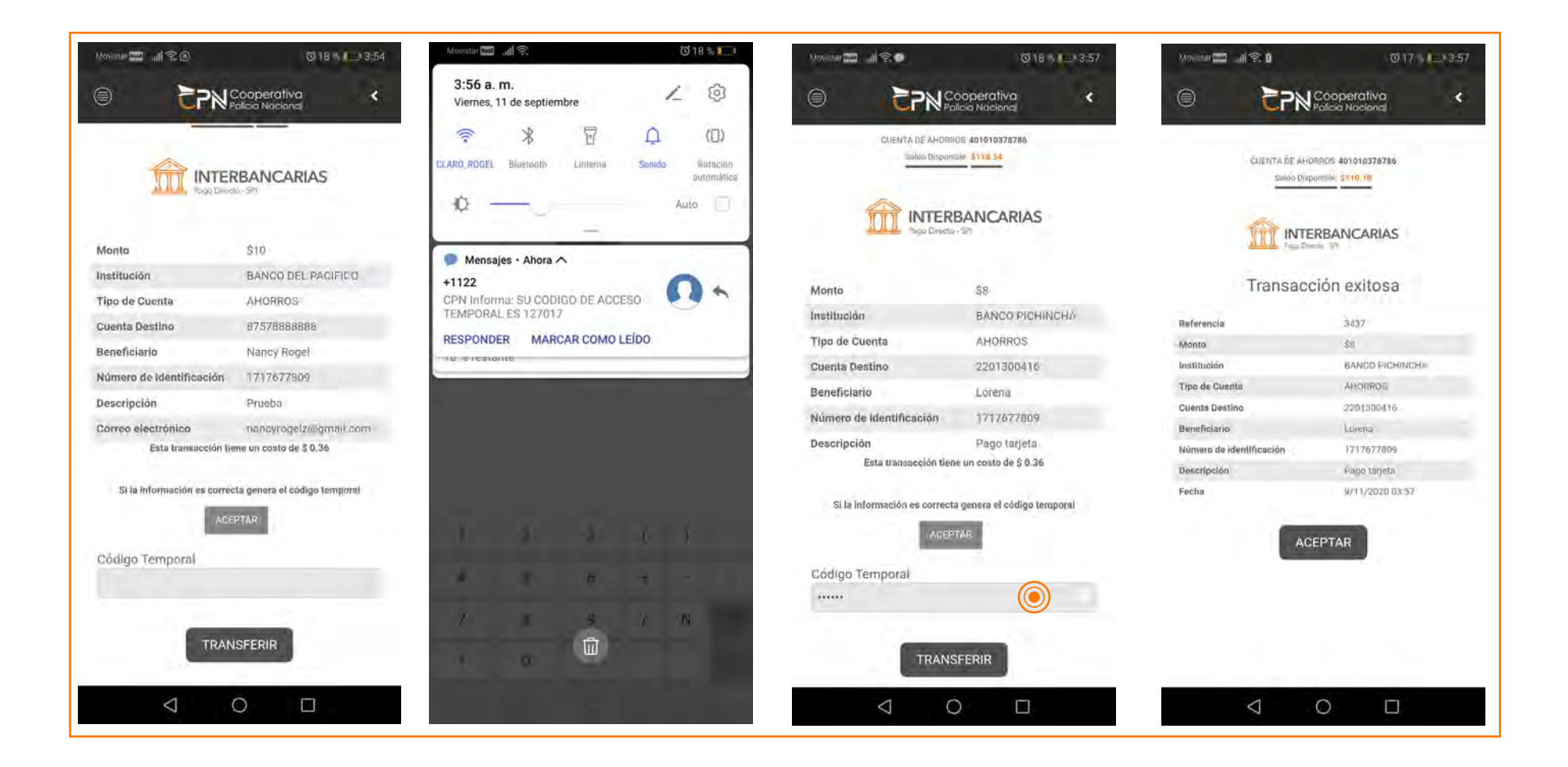

## **11.- OPCIÓN TARJETAS**

1. Tarjetas de crédito

## 2. Avances de efectivo

 $\cdot$  Desembolso inmediato

### 3. Últimos movimientos

• Se puede visualizar los últimos 10 movimientos

## 4. Estado de cuenta

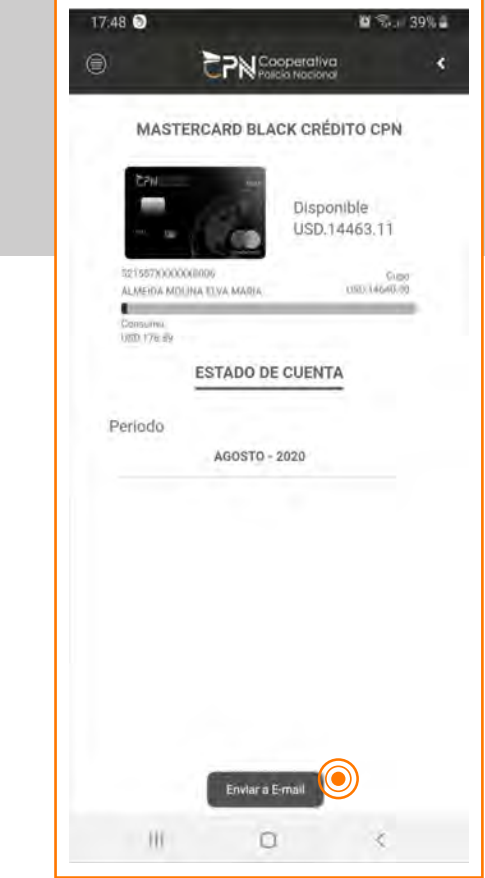

| :48 🕲                                            |                                      | 1 <b>2</b> S.J. 39    | 8. |
|--------------------------------------------------|--------------------------------------|-----------------------|----|
| MASTERCA                                         | ARD BLACK CR                         | ÉDITO CPN             | `  |
| CPN                                              | Dist                                 | oonible<br>0.14463.11 |    |
| 521557XXXXXX8006<br>ALMEIDA MOLINA EL<br>Gansumo | VA MARIA                             | Cupo<br>USD.14646.00  |    |
| Avance de<br>efectivo                            | Utfimos<br>Monimentos                | Estado<br>de coertin  |    |
| Activation                                       | Barguno's<br>debbogung<br>de tarjona | Pagos de<br>terjetas  |    |
| Dilerir                                          | Solonia de<br>Incres activitat       |                       |    |
|                                                  |                                      |                       |    |
| Ш                                                | D                                    | ×                     |    |

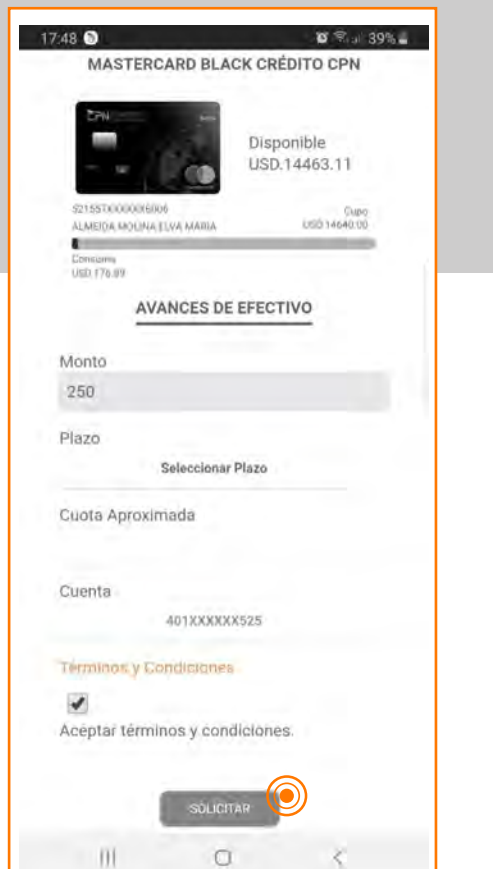

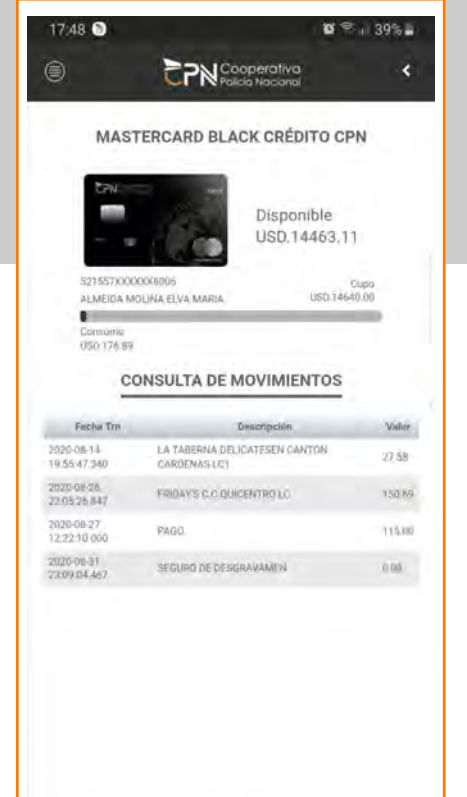

0

3

101

# **TIO** OPCIÓN TARJETAS

#### 5. Activación Internacional

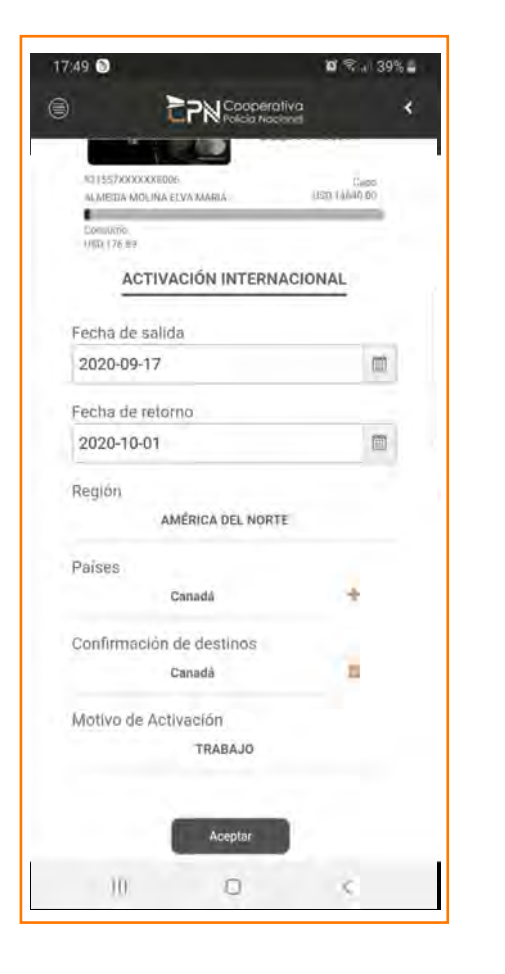

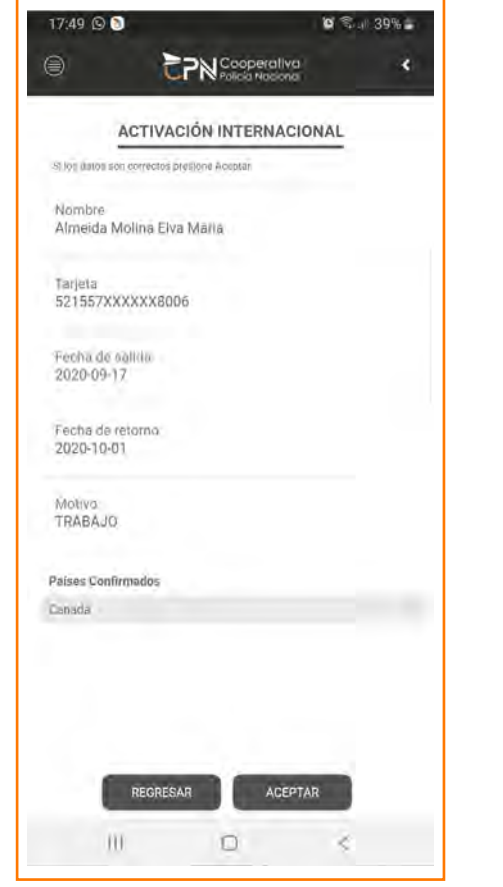

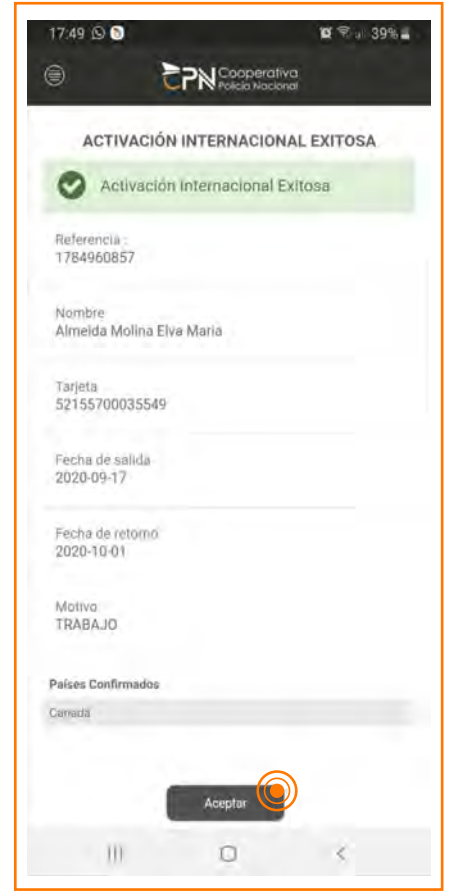

# **TIO** OPCIÓN TARJETAS

### 6. Bloqueo, desbloqueo de tarjeta

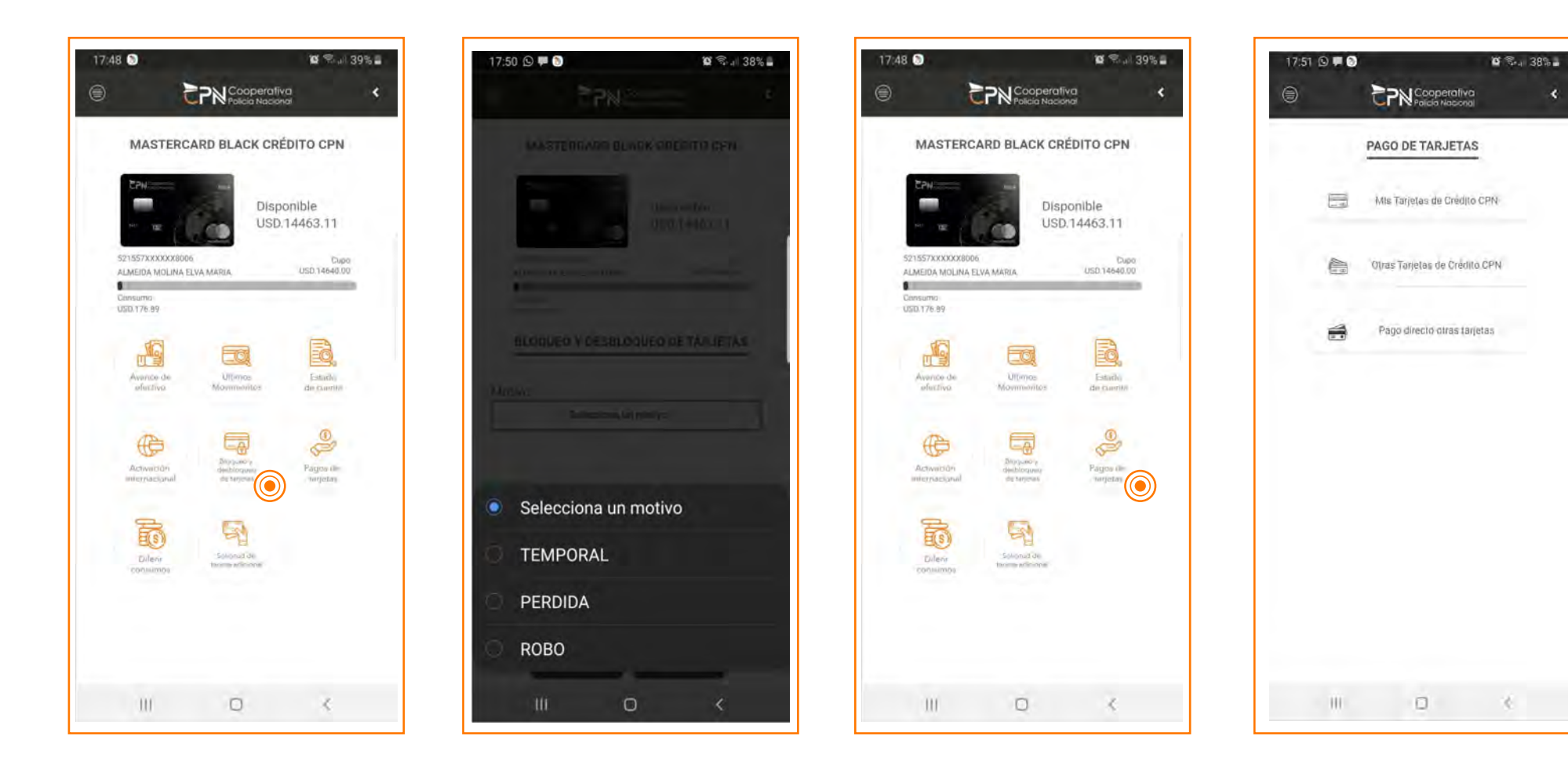

#### 7. Pago de tarjetas

# **TTO** OPCIÓN TARJETAS

## 8. Solicitud de tarjeta adicional

#### 9. Diferir consumos

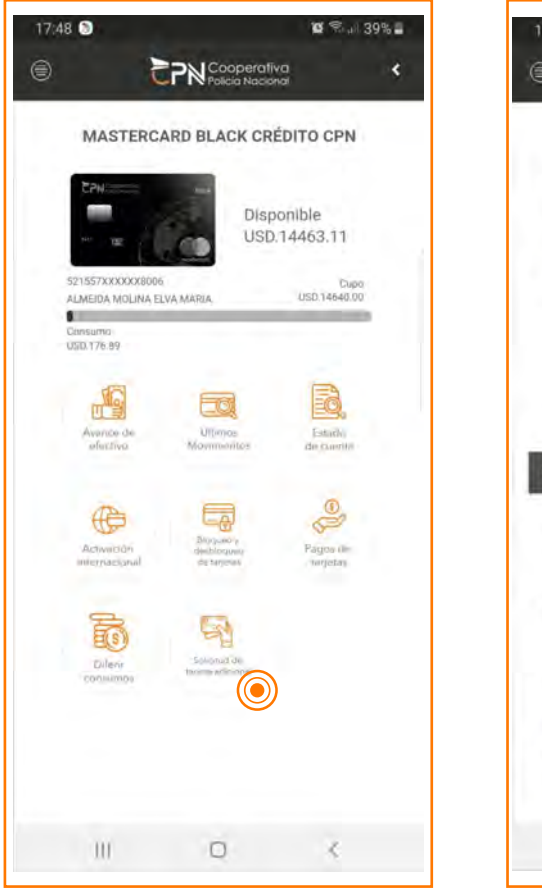

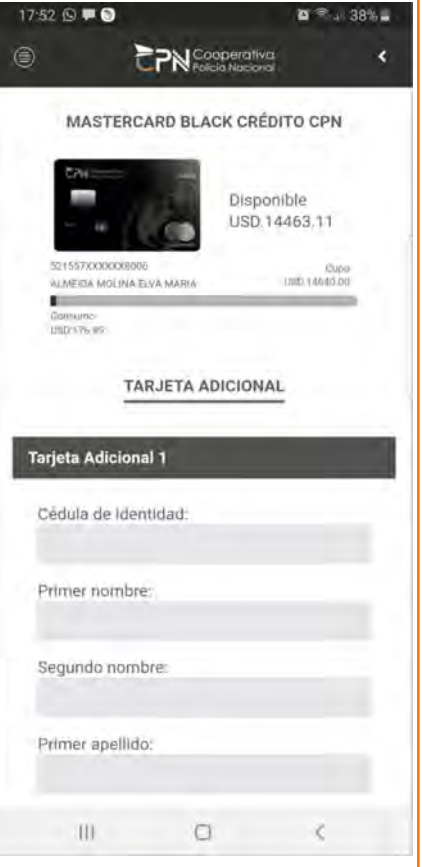

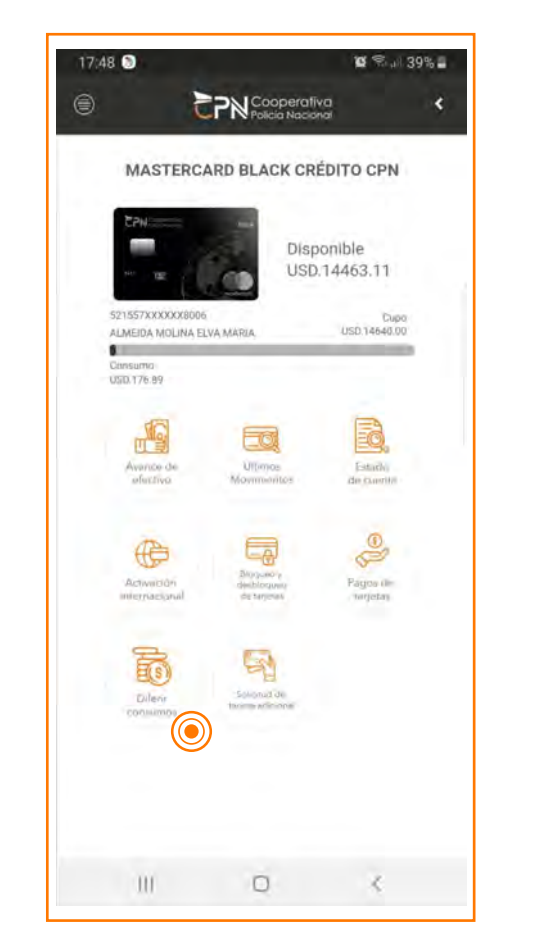

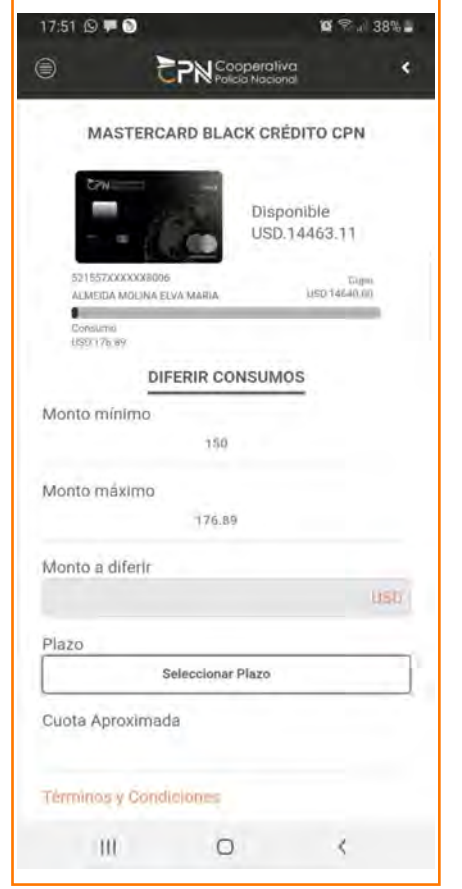

# **TTO** OPCIÓN TARJETAS

10. Tarjeta de débito

#### 11. Reclamos

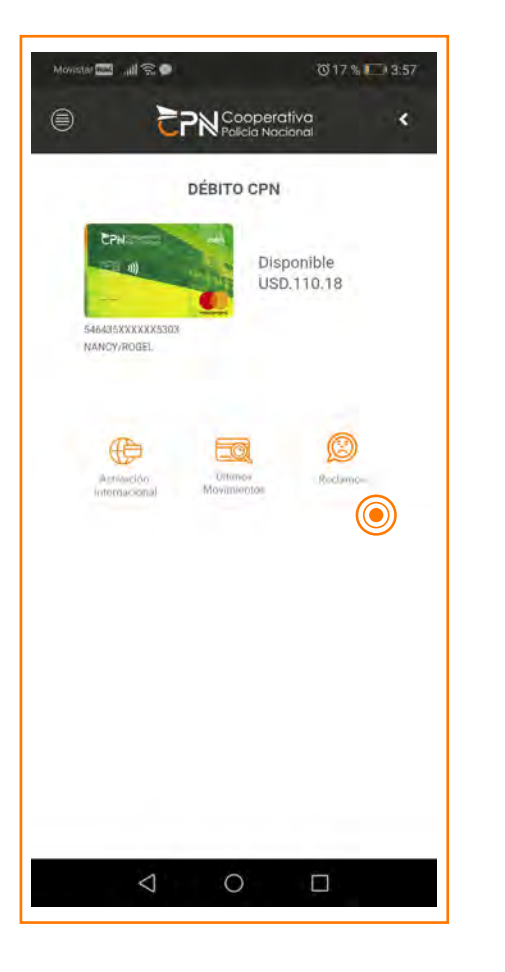

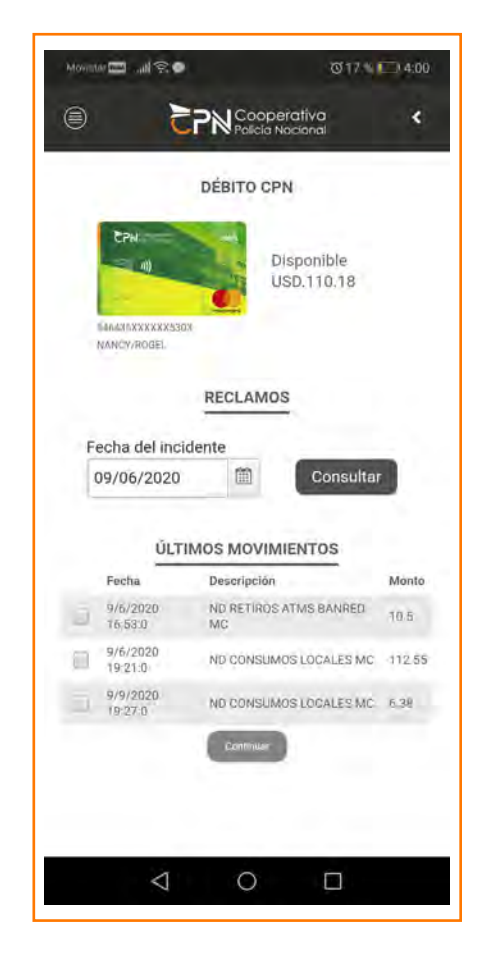

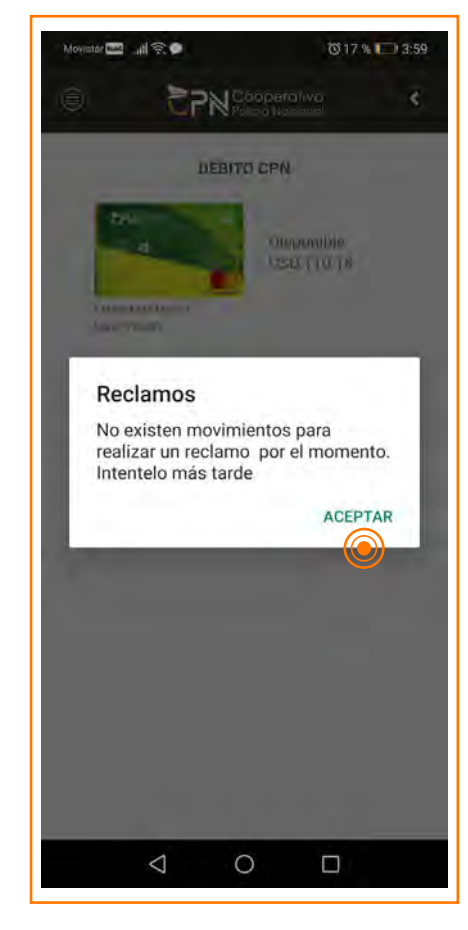

### **12.-OTRAS OPCIONES**

1. Geolocalización

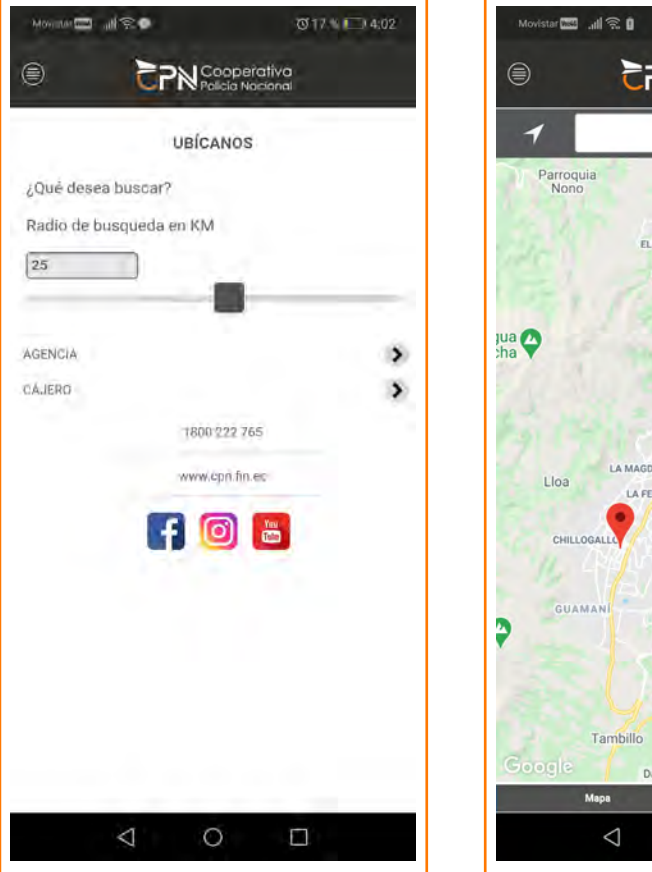

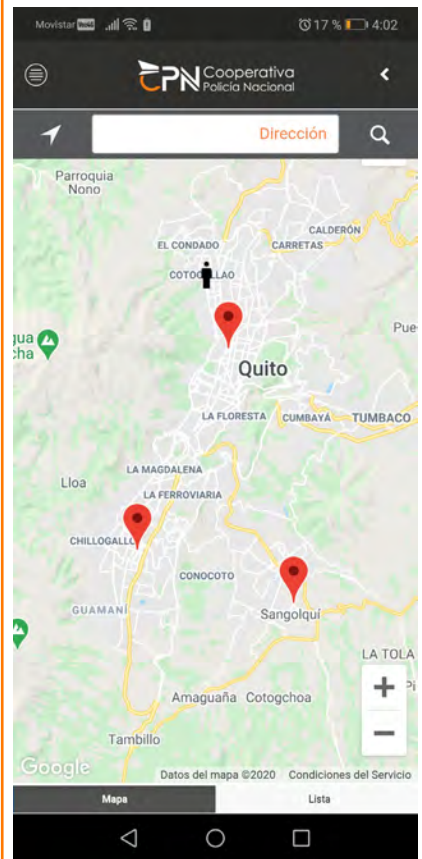

#### 2. Noticias

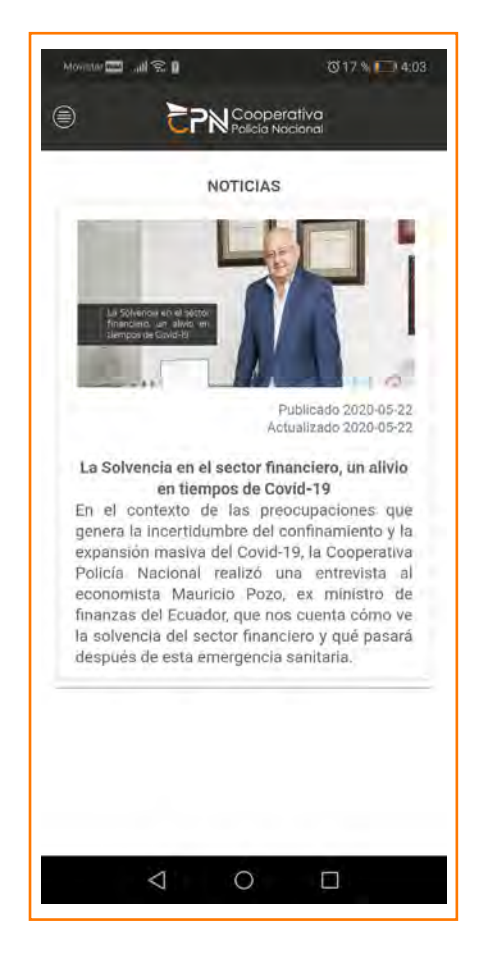

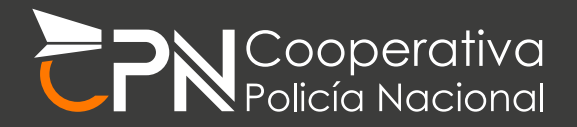

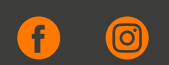

www.cpn.fin.ec

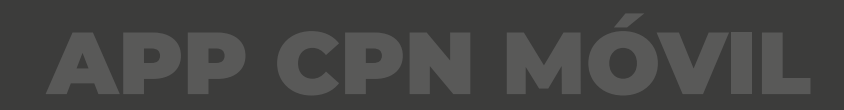